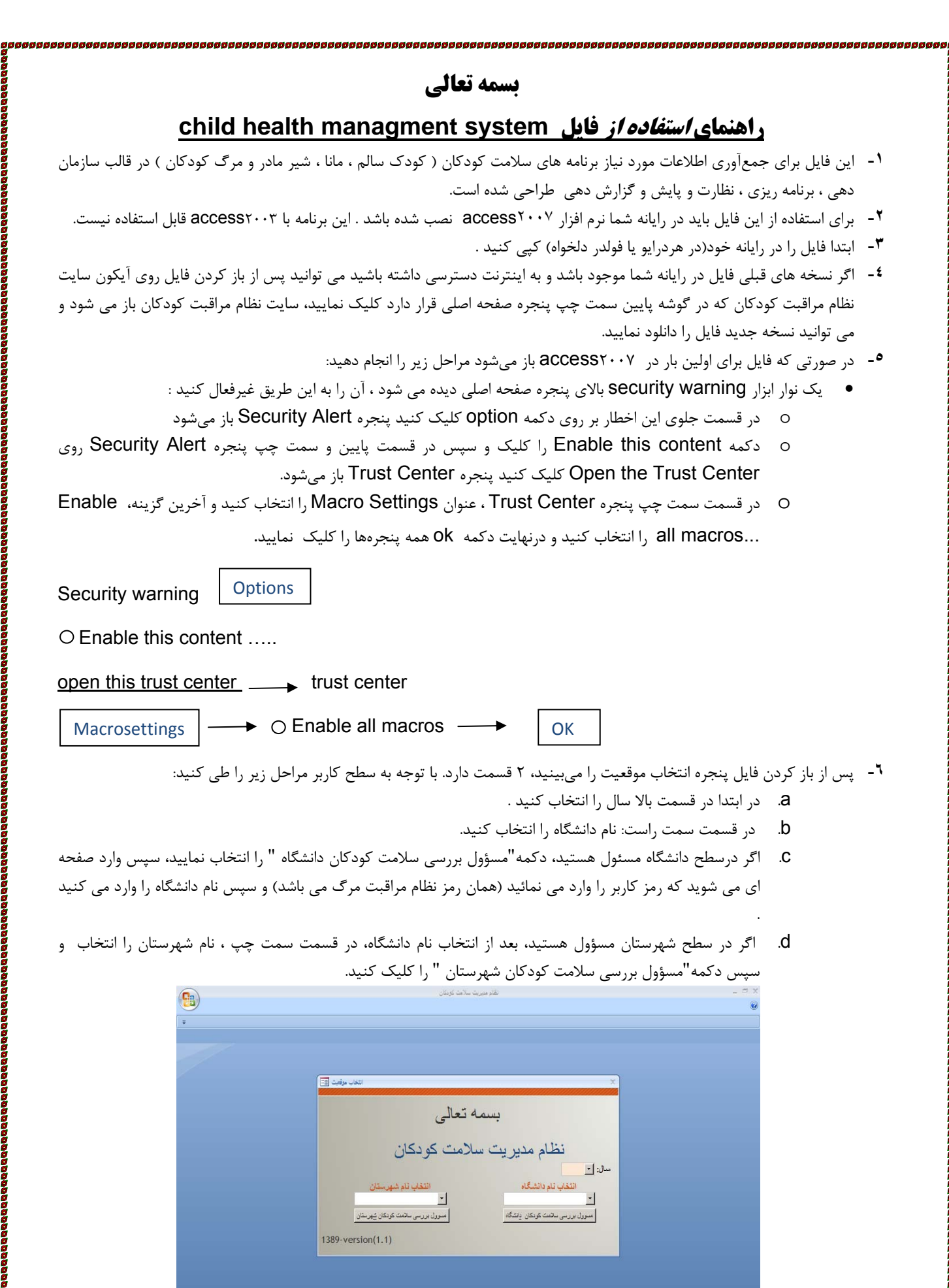

......

صفحه اصلی شامل قسمتهای زیر است:

- بالای نوار آبی:
- o عنوان Child Health Management System
  - o انتقال کلیه اطلاعات به ( C:\CHS(VER1.1 )
  - o
     list (VER1.1) انتقال کلیه اطلاعات به (
    - روی نوار آبی:
    - تغيير كاربر
- انتقال اطلاعات سازمان دهی ، برنامه ریزی ، نظارت و عملکرد به سایت
  - پایین نوار آبی صفحاتی با عناوین:
    - سازمان دهی
      - رنامه ریزی
    - نظارت و پایش
    - گزارش دهی

نکته : (عناوین سمت راست صفحه اصلی بدون نیاز به اینترنت، قابلت اجرا دارد ولی عناوین سـمت چـپ صـفحه اصلی و انتقال اطلاعات به سایت قبل از کلیک روی دکمه مورد نظر بایستی به اینترنت دسترسی داشته باشید)

|                                                                                                    |                                                                          |                                                | نظام ميريت سلامت خونخان                                                                                                    |                                                                                                    |                                                                                                    |  |
|----------------------------------------------------------------------------------------------------|--------------------------------------------------------------------------|------------------------------------------------|----------------------------------------------------------------------------------------------------|----------------------------------------------------------------------------------------------------|----------------------------------------------------------------------------------------------------|--|
| - Lalanda                                                                                                    |                                                                          |                                                |                                                                                                    |                                                                                                    |                                                                                                    |  |
| Child Health Managm                                                                                                    | ent System                                                               |                                                |                                                                                                    | ائتقال کلیه اطلاعات به<br>C:\CHS(VER1.2)                                                                                                    | ائتقال کلیه اطلاعات به<br>C:ICHS(VER1.1)                                                                                                    |  |
| انتقال نظارت به سایت انتقال عملکرد به سای                                                                                                    | نامه ریزی به سایت<br>ا                                                   | انتقال برد                                     | انتقال سازماندهی به سایت                                                                                                    | تغييركاربر                                                                                                    |                                                                                                    |  |
| <ul> <li>ارارش واصلاح اطلاعات کودک سالم دانشگاه Con Line</li> <li>ارارش واصلاح اطلاعات ماناکندارا ( 2 ماه دانشگاه Con Line</li> <li>Con Line دانشگاه مانا کندارا ( 2 ماه دانشگاه Con Line)</li> <li>On Line دانشگاه مانا کندارا ( 2 ماه دانشگاه Con Line)</li> <li>Con Line یافت مانا کندارا ( 2 ماه دانشگاه Con Line)</li> <li>Con Line در معنوعی دانشگاه Con Line</li> <li>Con Line در معنوعی دانشگاه Con Line</li> <li>Con Line در معنوعی دانشگاه Con Line</li> <li>Con Line در معنوعی دانشگاه Con Line</li> <li>Con Line در معنوعی دانشگاه ( رسایت Con Line)</li> <li>Con Line در معنوعی دانشگاه Con Line</li> <li>Con Line در معنوعی دانشگاه در سایت Con Line</li> <li>Con Line در معنوعی در سالم دانشگاه در مانا کندارا ( در مایت در مانا کندارا ( در مایت در مانا کندارا ( در مایت در مانا کندارا ( در مایت در مانا کندارا ( در مایت در مانا کندارا ( در مایت در مانا کندارا ( در مایت در مانا کندارا ( در مایت در مانا کندارا ( در مایت در مانا کندارا ( در مایت در مانا کندارا ( در مایت در مانا کندارا ( در مایت در مانا)</li> <li>Con Line در مانا کندارا ( در مایت در مانا)</li> <li>Con Line در مانا کندارا ( در مایت در مانا)</li> <li>Con Line در مایت در مانا ( در مایت در مانا)</li> <li>Con Line در مانا ( در مایت در مانا)</li> <li>Con Line در مانا ( در مایت در مایت در مانا)</li> <li>Con Line در مایت در مانا ( در مایت در مایت در مایت در مانا)</li> <li>Con Line در مایت در مانا ( در مایت در مایت کار ( در مایت کار ( در مایت در مایت در مایت در مایت در مایت در مانا)</li> <li>Con Line در مایت در مایت در مانا ( در مایت در مایت کار ( در مایت در مایت در مایت در مایت در مایت در مایت در مایت کار ( در مایت در مایت در مایت کار ( در مایت در مایت در مایت کار ( در مایت در مایت در مایت کار ( در مایت کار ( در مایت در مایت کار ( در مایت در مایت کار ( در مایت کار ( در مایت کار ( در مایت در مایت کار ( در مایت کار ( در مایت کار ( در مایت کار ( در مایت کار ( در مایت کار ( در مایت کار ( در مایت کار ( در مایت کار ( در مایت کار ( در مایت کار ( در مایت کار ( در مایت کار ( در مایت کار ( در مایت کار</li></ul> | لم 2 گزارش ا<br>گزارش وا<br>کان گزارش وا<br>دریافت فرم ج<br>دریافت فرم ج | ۔<br>اتی کرنک سال<br>اتی شیرمادر<br>Off Line 4 | ی عملکرد فعالیت های برنامه عملی<br>ه عملکرد فعالیت های برنامه عملی<br>ه عملکرد فعالیت های برنامه عملی<br>ه عملکرد فعالیت های برنامه عمله<br>ایست عملکرد فعالیت های برنامه | یکونک سالم Off Line<br>مانا کمتراز 2 ماد<br>مانا 2 مادتا 5 سال Off Line<br>شیرمصنوعی Off Line<br>کونک سالم Off Line<br>نانا کمتراز2 ماد Off Line<br>مانا 2 مادتا 5 سال<br>Off Line | الاعات المراجم من بندی اطلاعات<br>الافرم جمع بندی اطلاعات<br>الافرم جمع بندی اطلاعات<br>الافرم جمع بندی اطلاعات<br>الافرم جمع بندی اطلاعات<br>الاغاز ارش اطلاعات برنامه، م<br>الاغاز ارش اطلاعات برنامه، م |  |

## انتقال كليه اطلاعات به ( C:\CHS(VER1.1)

اگرشهرستان دسترسی به اینترنت نداشته باشد ونتواند اطلاعات را به سایت منتقل کند فایل حاوی اطلاعات (CHS(VER1.1 را درروی یک سی دی یا فلش کپی می کند وبه دانشگاه ارسال می کند کارشناس مسوول سلامت کودکان دانشگاه فایل دانشگاه را در داریو C قرار می دهد وسپس فایل شهرستان که در سی دی یا فلش می باشد باز می کند ودکمه ( C:CHS(VER1.1 را کلیک می کند اطلاعات به فایل دانشگاه انتقال پیدا می کند .

# انتقال كليه اطلاعات به ( C:\CHS(VER1.Y)

در صورتیکه ازفایل نسخه قدیمی (CHS(VER۱.۱ بخواهید اطلاعات را به فایل نسخه جدید (CHS(VER۱.۲ بصورت offline انتقال دهید (در موارد که دسترسی به اینترنت نداشته باشد) ابتدا فایل نسخه جدید (CHS(VER1.۲ را در داریو C قرار دهید وسپس فایل نسخه قدیمی (CHS(VER1.1 را باز کنید ودکمه ( CHS(VER1.۲ را کلیک می کند اطلاعات به فایل نسخه جدید انتقال پیدا می کند .

## تغيير كاربر

در صورتیکه بخواهید نام دانشگاه یا شهرستان یا سال را تغییر دهید دکمه تغییر کاربر را کلیک کنید پنجره انتخاب موقعیت باز می شود وسال ، نام دانشگاه ویا شهرستان دلخواه خودرا انتخاب می کنید اگر دکمه مسوول بررسی سلامت کودکان دانشگاه راکلیک کنید

| انتخاب موقعيت 🗐        |           | ×                                      |
|------------------------|-----------|----------------------------------------|
|                        | llais     | 10,001                                 |
|                        |           |                                        |
| کان                    | لامت كودة | نظام مدیریت س                          |
|                        |           | سال: 💙 1390                            |
| ئام شهرستان<br>آذر شهر | ائتخاب    | انتخاب نام دانشگاه<br>آنر با بجان شرقی |
|                        |           |                                        |

پنجره PASSWORD باز می شود که رمز کاربر از شما می خواهد شماره های رمز کاربر را وارد کنید وسپس نام دانشگاه مورد نظر راانتخاب می کنید اگر رمز صحیح وارد شده باشد دکمه مسوول بررسی سلامت کودکان دانشگاه فعال می شود وشما وارد پنجره صفحه اصلی با امکانات بیشتر جهت مسوول سلامت دانشگاه می شود درغیراین پیغام رمز کاربر اشتباه است مواجه خواهید شد که دراین صورت شما علامت ضربدر بالا وسمت راست پنجره را کلیک کند که از برنامه خارج شود ودوباره فایل را باز نمایید

|                                    | PASSWORD X                                |
|------------------------------------|-------------------------------------------|
| Microsoft Office Access 🔀          | بسمه تعالى<br>نظام مديد بدي سلامت كو دكان |
| رمز کاربراشتباه وارد شده است<br>OK | رمز کاربر: 123333                         |
|                                    | انتخاب کام دانشگاد: 🔽 آذربا بجا ن شرفی    |
|                                    | مسوول بررسی سلامت کودکان دانشگاه          |

#### انتقال اطلاعات سازمان دهی ، برنامه ریزی ، نظارت و عملکرد به سایت

در صورتیکه بخواهید تمامی اطلاعات سازماندهی یا برنامه ریزی یا نظارت یا عملکرد رابه سایت انتقال دهید کافی است دکمه مربوطه را کلیک کنید وتمامی اطلاعات به سایت انتقال داده می شود.

# صفحه: سازماندهی

شامل ۳ بخش ورود اطلاعات - گزارش لیستی وجمع بندی اطلاعات off line - دریافت اطلاعات از سایت On line می باشد : ورود اطلاعات شامل فرم های زیر می باشد :

- فرم اطلاعات عمومی شهرستان off line
- فرم اطلاعات اقلام ( دارو شیر مصنوعی مکمل ها ) دارویی در شهرستان Off line
  - فرم امکانات و تجهیزات برنامه در شهرستان off line

گزارش لیستی وجمع بندی اطلاعات Off line شامل قسمت های زیر می باشد :

- لیست مصرفی اقلام دارویی شهرستان off line
- لیست اطلاعات اقلام دارویی به تفکیک شهرستان Off line
  - جمع بندی اطلاعات اقلام دارویی دانشگاه Off line
    - جمع بندی امکانات و تجهیزات دانشگاه off line
- جمع بندی امکانات و تجهیزات به تفکیک شهرستان Off line

دریافت اطلاعات از سایتon line شامل بخش های زیر می باشد :

- دریافت اطلاعات عمومی از سایت on line
- دریافت اطلاعات اقلام دارویی از سایت on line
- دریافت امکانات و تجهیزات برنامه از سایت on line

| <b>P</b>              |                              |                            | نظام منيريت سلامت كونكان     |                                          |                                          | -    | 0 | х |
|-----------------------|------------------------------|----------------------------|------------------------------|------------------------------------------|------------------------------------------|------|---|---|
| -                     |                              |                            |                              |                                          |                                          |      |   | 0 |
| صفحه اصلی 📰           |                              |                            |                              |                                          |                                          |      |   | × |
| 🕂 Child Hea           | alth Managme                 | nt System                  |                              | ائتقال کلیه اطلاعات به<br>C:ICHS(VER1.2) | ائتقال کلیه اطلاعات به<br>C:\CHS(VER1.1) |      |   |   |
| انتقال عملكرد به سايت | ائتقال نظارت به سایت         | ائتقال برئامه ریزی به سایت | ائتقال سازماندهی به سایت     | تغييركاربر                               |                                          |      |   |   |
| گزار ش دهدی           | نظارت وپايش                  | برنامه ریزی                | سازماندهی                    |                                          |                                          | 128  |   |   |
|                       |                              |                            |                              | ات عمرمی شهرستان Off Line                | الله اطلاع                               | 108  |   |   |
| ىى ازسايت ON Line     | دريافت اطلاعات عموه          |                            | )داروینی در شهرستان Off Line | ات اقلام (دارو-شیرمصنوعی-مکمل ها         | کے۔                                      |      |   |   |
| ی ازسایت ON Line 🧠    | دريافت اطلاعات اقلام داروي   |                            | Off Lir                      | ات وتجهیزات برنامه در شهرستان ne         | 🛋 فرم امکان                              |      |   |   |
| مه ازسایت ON Line     | دريافت امكانات وتجهيزات برنا |                            |                              |                                          |                                          | 1.5  |   |   |
|                       |                              |                            |                              | فی اقلام داروینی Off Line                | 🗐 لیست مصر                               | 18   |   |   |
|                       |                              |                            |                              | فی امکانات وتجهیزات Off Line             | 🗐 ليست مصر                               | 18   |   |   |
|                       |                              |                            | ىتان Off Line                | اطلاعات اقلام دارویس به تغکیک شهرس       | 🖬 جمع بندی                               | 192  |   |   |
|                       |                              |                            | Off                          | اطلاعات اقلام داروینی دانشگاه Line       | 🖬 جمج بندی                               | 1985 |   |   |
|                       |                              |                            |                              | امکانات وتجهیزات دانشگاه Off Line        | 🖬 جمج بندی ا                             | 1.28 |   |   |
|                       |                              |                            | ن Off Line                   | امكانات وتجهيزات به تغكيك شهرستار        | 🖬 جمج بندی                               |      |   |   |

#### فرم **اطلاعات ع**مومی شهرستان off line

با کلیک بر روی آن فرم اطلاعات عمومی شهرستان Off line باز می شود ، این فرم در <u>مرکز بهداشت شهرستان</u> به صورت سالانه به تفکیک هر شهرستان تکمیل می گردد . اطلاعات جدول صفحه را تکمیل نمایید : ، کل جمعیت ، جمعیت شهری ، جمعیت روستایی ، تعداد متولدین ، تعداد زیر یکسال ، تعداد زیر ۲ سال ، تعداد زیر۵ سال ، تعداد مرگ نوزاد ، تعداد مرگ زیر یکسال ، تعداد مرگ ا –۵۹ ماهه ، تعداد مرگ زیر ۵ سال ، تعداد بیمارستان دوستدار کودک ، تعداد زایشگاه و بیمارستان(منظور تعداد کل بیمارستانهایی است که دارای بخش زنان و زایمان و اطفال یا هر کدام از این بخشها به تنهایی می باشند اعم از اینکه دوستدار کودک و دارای لوح هستند یا خیر) ، تعداد مراکز بهداشتی درمانی شهری ، تعداد مراکز بهداشتی درمانی شهری و روستایی ، تعداد مراکز بهداشتی درمانی روستایی ، تعداد خانه های بهداشت و تعداد پایگاه های بهداشتی را نوشته ، روند اطلاعات تکمیل شده به صورت سالانه در لیست پایین صفحه ثبت می گردد ، در نهایت با زدن دکمه انتقال اطلاعات به سایت اطلاعات وارد شده به سایت وزارت بهداشت می شود .

| 777                                   |                                         | نظام مديريت سلامت كودكان                  |                                   | - 7                        |
|---------------------------------------|-----------------------------------------|-------------------------------------------|-----------------------------------|----------------------------|
| 2                                     |                                         |                                           |                                   |                            |
|                                       |                                         |                                           |                                   |                            |
| دهد <u>د.</u> منحد امند ر<br><u>ت</u> | مال 1389 ·<br>مال 1389 ·                | شهرستان: آذرشهر                           | دانشگاه: آذریا یجان شرقی 🗾        | 📃 اطلاعات عمومی            |
|                                       | تحدادمتولدين:                           | جمعیت روستایی:                            | جمعیت شهری:                       | جمعیت: ا                   |
|                                       | تحدادزیر 5سال:                          | تحدادزیر2سال:                             | تىدادزىر يكسال:                   |                            |
|                                       | تعدادمرگ زیر 5سال:                      | تعدادمرگ 1-59ماھە:                        | تعدادمرگ زیریکسال:                | تعدادمرگ نوزاد:            |
|                                       | تحدادمراكن شهرى:                        | تحدادز ایشگاه وبیمارستان:                 | تعداددوستداركودك:                 |                            |
|                                       | تحداديايگاه:                            | تحدادخاته بهداشت:                         | تعدادمراكز روستايى:               | تعدادمراكزشهري روستايي:    |
| <br>رگ زیریکسال 🕞 تعدادم              | تعدادزیر5سال + تعدادمرگ نوزا، + تعدادمر | تولدين + تعدادزير يكسال + تعدادزير 2سال + | معیت شهری + جمعیت روستای + تعداده | سال - شهرستان - جمعیت - جا |
|                                       |                                         |                                           |                                   | 1389 آذرىتىھر              |
|                                       |                                         |                                           |                                   | 1389 الارشهر               |

# فرم اطلاعات اقلام ( دارو - شیر مصنوعی - مکمل ها ) دارویی در شهرستان off line

با زدن کلیک بر روی آن فرم اقلام دارویی در شهرستانoff line باز می شود ، این فرم در <u>مرکز بهداشت شهرستان</u> به صورت جمع بندی سه ماهه به تفکیک شهر و روستا از **انبار دارویی شهرستان** تکمیل می گردد . در ابتدا اطلاعات بالای صفحه را با زدن تیک انتخاب نمایید سه ماه ( اول ، دوم ، سوم ، چهارم ) ، مکان ( شهری یا روستایی ) سپس اقدام به تکمیل اطلاعات جدول اقلام ( شیر مصنوعی – مکمل ها و دارو ) نمایید : این جدول را بر اساس تعداد مصرفی(تعداد اقلام خارج شده از انبار شهرستان) ، تعداد موجودی(تعداد اقلام موجود در انبار شهرستان) ، تعداد درخواست شده(تعداد اقلام درخواست شده توسط شهرستان) ، «تعداد برآورد (توسط سیستم محاسبه می شود) و تعداد دریافتی (تعداد اقلام تحویل شده به انبار شهرستان) هر یک از اقلام (\*\* شیر مصنوعی – مکمل ها و دارو ) که به تفکیک در جدول قید شده است کامل نمایید .

| 93)                                    |                |             | لاحت كودكان | نظام مديريت س |            |                                                  | - 7   | > |
|----------------------------------------|----------------|-------------|-------------|---------------|------------|--------------------------------------------------|-------|---|
| ÷                                      |                |             |             |               |            |                                                  |       | Ū |
| اقلام 📰 🛛 اطلاعات صومی 📰 🔪 صفحه اصلی 🖭 |                |             |             |               |            |                                                  | 3     | × |
| به سایت                                | ائتقال اطلاعات | ال: 1389 🚬  |             | ان: أذرشهر    | 🚽 شهرست    | اقلام دارویی دانشگاه: <sup>ا</sup> ندبایجان شرقی | فرم ا |   |
|                                        |                | ذف رکورد    | 2           | •             | کان: روستا | سه ماد:                                          |       | • |
|                                        | دريافتى        | برآورد      | درخواستی    | موجودي        | مصرفى      | نام اقلام                                        | رديف  |   |
|                                        | 0              | 0           | 0           | 0             | 0          | شيرمصنوعي:                                       | 1     |   |
|                                        | 0              | 0           | 0           | 0             | 0          | مولتي ويتامين وAD:                               | 2     |   |
|                                        | 0              | 0           | 0           | 0             | 0          | قطره آهن:                                        | 3     |   |
|                                        | 0              | 0           | 0           | 0             | 0          | سولفاستاميد10%:                                  | 4     |   |
|                                        | 0              | 0           | 0           | 0             | 0          | قطره نيستاتين:                                   | 5     |   |
|                                        | 0              | 0           | 0           | 0             | 0          | شربت آموكسى سيلين125,250:                        | 6     |   |
|                                        | 0              | 0           | 0           | 0             | 0          | شربت بنی سیلین:                                  | 7     |   |
|                                        | 0              | 0           | 0           | 0             | 0          | شربت كوتريموكسازول:                              | 8     |   |
|                                        | 0              |             | 0           | 0             | 0          | شربت وقطره استامينوفن:                           | 9     |   |
|                                        | 0              |             | 0           | 0             | 0          | يوىرORS:                                         | 10    |   |
|                                        | 0              |             | 0           | 0             | 0          | ہماد تتر اسیکلین جلدی:                           | 11    |   |
|                                        |                | <u>خروج</u> | رکورد بعدی  | رد قبلی       | ركون       |                                                  |       |   |

برای پاک کردن اطلاعات هر رکورد دکمه حذف رکورد در بالای صفحه را کلیک نمایید و برای مشاهده رکورد قبلی و بعدی دکمه های مربوطه در پایین صفحه را کلیک نمایید و برای خروج از این صفحه دکمه خروج زده می شود . در نهایت با زدن دکمه انتقال اطلاعات به سایت اطلاعات وارد شده به سایت وزارت بهداشت منتقل می شود . **\*نکته** : در این نرم افزار روش محاسبه برآورد به صورت استاندارد شده برای هریک از اقلام تعریف گردیده است \*\*نکته: نحوه ثبت اطلاعات ردیف ۱ : شیرمصنوعی ( روستا)/ کوپن شیرمصنوعی(شهر):

 برای تکمیل اطلاعات روستا پس از انتخاب مکان و دوره زمانی سه ماهه،لازم است تعداد قوطی های شیر مصنوعی بشرح زیر در ستون های جدول ثبت گردد:

> مصرفی : تعداد قوطی های شیرمصنوعی خارج شده از انبار شهرستان موجودی: تعداد قوطی های شیرمصنوعی موجود در انبار شهرستان درخواستی: تعداد قوطی های شیرمصنوعی درخواست شده توسط شهرستان برآورد: توسط سیستم محاسبه می شود دریافتی: تعداد قوطی های شیرمصنوعی تحویل شده به انبار شهرستان

#### • برای تکمیل اطلاعات شهر پس از انتخاب مکان و دوره زمانی سه ماهه،لازم است تعداد سری کوپن های شیر مصنوعی بشرح زیر در ستون های جدول ثبت گردد:

مصرفی : تعداد سری کوپن شیرمصنوعی صادر شده برای کودکان در شهرستان موجودی: تعداد سری کوپن شیرمصنوعی موجود (صادر نشده) در واحد مربوطه شهرستان درخواستی: تعداد سری کوپن شیرمصنوعی درخواست شده توسط شهرستان برآورد: توسط سیستم محاسبه می شود دریافتی: تعداد سری کوپن شیرمصنوعی تحویل شده به واحد مربوطه شهرستان

## **فرم امکانات و تجهیزات برنامه در شهرستان off line**

با زدن کلیک بر روی آن فرم امکانات و تجهیزات برنامه در شهرستان Off line باز می شود ، این فرم در مرکز بهداشت شهرستان به صورت جمع بندی شش ماهه به تفکیک مکان ارائه دهنده خدمت تکمیل می گردد . درابتدا اطلاعات بالای صفحه را با زدن تیک انتخاب نمایید : دوره جمع آوری اطلاعات ( شش ماهه به تفکیک مکان ارائه دهنده خدمت تکمیل می گردد . درابتدا اطلاعات بالای صفحه را با زدن تیک انتخاب نمایید : دوره جمع آوری اطلاعات ( شش ماهه به تفکیک مکان ارائه دهنده خدمت تکمیل می گردد . درابتدا اطلاعات بالای صفحه را با زدن تیک انتخاب نمایید : دوره جمع آوری اطلاعات ( شش ماهه اول ، شش ماهه دوم) ، مکان ( خانه بهداشت ، مرکز روستایی ، مرکز شهری ، پایگاه بهداشتی) ، تعداد را بر حسب تعداد مکان ارائه دهنده خدمت در هر شهرستان( خانه بهداشت ، مرکز روستایی ، مرکز شهری ، پایگاه بهداشتی) در قسمت مربوطه وارد کنید . سپس اقدام به تکمیل اطلاعات جدول امکانات و تجهیزات نمایید : این جدول را بر اساس تعداد اسقاطی(غیر قابل استفاده) ، «تعداد وارد کنید . سپس اقدام به تکمیل اطلاعات جدول امکانات و تجهیزات نمایید : این جدول را بر اساس تعداد اسقاطی(غیر قابل استفاده) ، «تعداد و را مر اسان تعداد در او تجهیزاتی که به تفکیک موجودی(قابل استفاده) ، تعداد در آورد گردیده و تعداد در آورد گردیده و تعداد دریافت گردیده هر یک از امکانات و تجهیزاتی که به تفکیک موجودی(قابل استفاده) ، تعداد دریافت گردیده هر یک از امکانات و تجهیزاتی که به تفکیک در جدول قید شده است کامل نمایید .

برای پاک کردن اطلاعات هر رکورد دکمه حذف رکورد در بالای صفحه را کلیک نمایید و برای مشاهده رکورد قبلی و بعدی دکمه های مربوطه در سمت چپ صفحه را کلیک نمایید و برای خروج از این صفحه دکمه خروج زده می شود .

در نهایت با زدن دکمه انتقال اطلاعات به سایت اطلاعات وارد شده به سایت وزارت بهداشت منتقل می شود .

نکته :

\* امکانات وتجهیزاتی که قابل استفاده در مرکز باشد که تجهیزات سالم وقابل تعمیررا شامل می شود در تعداد موجودی آورده شود. \*\* در این نرم افزار روش محاسبه برآورد به صورت استاندارد شده برای هریک از اقلام تعریف گردیده است

\*\*\* درستون امکانات وتجهیزات اگر بیشتر از یک مورد را شامل می شود به همه موارد سالم وقابل استفاده بودن در یک مکان بهداشتی یک داده می شود ودر صورتی که حتی یک مورد از چند مورد در یک مکان وجود نداشته یا قابل استفاده نباشد صفر منظور می گردد:

| خانه بهداشت / پایگاه                | مرکز بهداشتی شهری / روستایی                                                                                                    |
|-------------------------------------|----------------------------------------------------------------------------------------------------|
| مانا وكودك سالم غيرپزشك             | مانا وكودك سالم پزشك وغيرپزشك                                                                                                    |
| مراقبت کودکان وپیگیری               | مراقبت کودکان وپیگیری                                                                                                    |
| چوب خط مانا ،کودک سالم ،شیرمادروفرم | چوب خط مانا ،کودک سالم ،شیرمادر وفرم ارجاع مانا                                                                                                    |
| ارجاع مانا وکودک سالم-فرم بررسی مرگ | وکودک سالم-فرم بررسی مرگ                                                                                                    |
| در صورت عدم دسترسی بیش از یک        | كپسول اكسيژن-آمبوبك اطفال – لارنگوسكوپ باتيغه                                                                                                    |
| ساعت : کپسول اکسیژن                 | اطفال- لوله راه هوایی سایز مناسب-داروهای احیا                                                                                                    |
| چراغ قوہ - آبسلانگ                  | چراغ قوہ – آبسلانگ-گوشی- اتوسکوپ                                                                                                    |
|                                     | خانه بهداشت / پایگاه<br>مانا وکودک سالم غیرپزشک<br>مراقبت کودکان وپیگیری<br>چوب خط مانا ،کودک سالم ،شیرمادروفرم<br>ارجاع مانا وکودک سالم-فرم بررسی مرگ<br>در صورت عدم دسترسی بیش از یک<br>ساعت : کپسول اکسیژن<br>چراغ قوه - آبسلانگ |

|                                | - KoX the active sector |           |          |                 |            |                    |              |       |     |  |  |  |  |  |
|--------------------------------|-------------------------|-----------|----------|-----------------|------------|--------------------|--------------|-------|-----|--|--|--|--|--|
|                                |                         |           | کان      | ميريت سادهت خود | نظام ه     |                    |              | -     |     |  |  |  |  |  |
| ÷                              |                         |           |          |                 |            |                    |              |       |     |  |  |  |  |  |
| امکانات وتجهیزات 😑 مفحه اصلد 😑 |                         |           |          |                 |            |                    |              |       | ×   |  |  |  |  |  |
| ، به سایت                      | انتقال اطلاعات          | ن: 1390 🐱 | L. 🗸     | نان:            | 🛩 شهرست    | دانشگاه:           | ات وتجهيز ات | امكان | فرم |  |  |  |  |  |
|                                | [                       | حذف ركورد |          | ن: 0            | 🖌 تعدادمكا | مكان:              | دوره:        | •     | 4   |  |  |  |  |  |
|                                | دريافتى                 | برآورد    | درخواستی | موجودي          | اسقاطى     | مكانات وتجهيزات    | نام اه       | رديف  |     |  |  |  |  |  |
|                                | 0                       | 0         | 0        | 0               | 0          | تر از وى اطفال:    |              | 1     |     |  |  |  |  |  |
|                                | 0                       | 0         | 0        | 0               | 0          | تر از وی بز رگسال: |              | 2     |     |  |  |  |  |  |
|                                | 0                       | 0         | 0        | 0               | 0          | قدستج:             |              | 3     |     |  |  |  |  |  |
|                                | 0                       | 0         | 0        | 0               | 0          | متر:]              |              | 4     |     |  |  |  |  |  |
|                                | 0                       | 0         | 0        | 0               | 0          | تر مومتر :         |              | 5     |     |  |  |  |  |  |
|                                | 0                       | 0         | 0        | 0               | 0          | چار ت بینایی :     |              | 6     |     |  |  |  |  |  |
| رکورد قبلی                     | 0                       | 0         | 0        | 0               | 0          | بوکلت چار ت:       |              | 7     |     |  |  |  |  |  |
|                                | 0                       | 0         | 0        | 0               | 0          | دفاتر :            |              | 8     |     |  |  |  |  |  |
| رگورد بعدی                     | 0                       |           | 0        | 0               | 0          | فر م ها:           |              | 9     |     |  |  |  |  |  |
|                                | 0                       |           | 0        | 0               | 0          | وسایل احیای کودک:  |              | 10    |     |  |  |  |  |  |
| <u>حروج</u>                    | 0                       |           | 0        | 0               | 0          | وسايل معاينه كودك: |              | 11    |     |  |  |  |  |  |

# **لیست مصرفی اقلام دارویی شهرستان off line**

با زدن کلیک روی این قسمت لیستی از گزارش روند مصرفی اقلام دارویی ( شیر مصنوعی – مکمل ها و دارو ) دانشگاه به تفکیک نام شهرستان ، سال ، سه ماه ( اول ، دوم ، سوم ، چهارم ) ، مکان ( شهری یا روستایی ) مشاهده می گردد که حاصل از تکمیل فرم اطلاعات اقلام دارویی در شهرستان است .

| C   |               |                   |                |                     | (مت کرنکان   | ام منڍريت سا | نظ          |       |              |              |                  | × |
|-----|---------------|-------------------|----------------|---------------------|--------------|--------------|-------------|-------|--------------|--------------|------------------|---|
| 0   | 2             |                   |                |                     |              |              |             |       |              |              |                  |   |
| ÷   |               |                   |                |                     |              |              |             |       |              |              |                  |   |
|     | == مفحه اصلی  | ليست اقلاء دارويح |                |                     |              |              |             |       |              |              |                  | × |
|     |               |                   |                |                     |              |              |             | c     | اقلام دارويي | لیست مصرفی   |                  |   |
|     | اسدَامينوفن 🗸 | شربت بنی سیلر 👻   | شربت كونريمو 👻 | ڪلره مولئي ويدلمڊ 🔹 | شېرەمىنوىي 🔹 | مكان 🔹       | سه ماه 🔹    | سال 🗕 | شهر سکان 👻   | دانشگاه 🗣    | انتقال به سابت 🔹 |   |
| 100 | 2000          | 500               | 100            | 5000                | 1,000        | روسنًا       | به ماهه اول | 1390  | دماوند       | شهرد بهشکې 🔽 | عدم ارسال        |   |
| 0   | 0             | 0                 | 0              | 0                   | 0            |              |             |       |              |              | عدم ارسال        | * |
|     |               |                   |                |                     |              |              |             |       |              |              |                  |   |
|     |               |                   |                |                     |              |              |             |       |              |              |                  |   |
|     |               |                   |                |                     |              |              |             |       |              |              |                  |   |

#### **لیست موجودی امکانات و تجهیزات off line**

با زدن کلیک روی این قسمت لیستی از گزارش روند موجودی هر یک از امکانات و تجهیزات هرشهرستان به تفکیک سال و مکان (خانه دهداشت، میکن مستابی میکن شهری، بایگاه دهداشت) مشاهده می گردد که حاصل از تکمیل فرم امکانات و تحمیزات برنامه است.

|       |                                   | ے بر | وتجهيرا      | فرم المكانات   | ىل ار ئىمىن    | رەن 🕩 🕰 | ىساھلان مى ر      | بهداستی) ه  | پايكەن | ر تر شهری . | روستايى ، م   | بهداست ، مر تر     |  |  |
|-------|-----------------------------------|------|--------------|----------------|----------------|---------|-------------------|-------------|--------|-------------|---------------|--------------------|--|--|
| 0.    |                                   |      |              |                |                | كونكان  | نظام ميدريت سلامت |             |        |             |               | - 🖻 X              |  |  |
| 9     |                                   |      |              |                |                |         |                   |             |        |             |               | 0                  |  |  |
| Ŧ     |                                   |      |              |                |                |         |                   |             |        |             |               |                    |  |  |
| ىلى 💷 | مفحه ات                           | ت 🕫  | ليست امكاناه |                |                |         |                   |             |        |             |               | ×                  |  |  |
|       | میں ایست موجودی امکانات وتجهیز ات |      |              |                |                |         |                   |             |        |             |               |                    |  |  |
| 👻 در  | مکن                               | +    | فدسنج        | ئرازوى بزرگس 🖌 | ئرازوي اطفال 🔹 | ئعداد 👻 | مكان 🔹            | زمان 🔹      | سل 🔹   | شهرسدان 🔹   | دانشگاه 🗸     | 📐 انتقال به سابت 👻 |  |  |
| 0     |                                   | 0    | 50           | 44             | 48             | 50      | خانه بهداشت       | شش ماهه اول | 1390   | دماوند      | شهېد بهمندي 🔽 | عدمارسال د         |  |  |
| 0     |                                   | 0    | 0            | 0              | 0              | 0       |                   |             |        |             |               | * عدم ارسال        |  |  |
|       |                                   |      |              |                |                |         |                   |             |        |             |               |                    |  |  |

## لیست اطلاعات اقلام دارویی به تفکیک شهرستان off line

با زدن کلیک بر روی این قسمت لیستی از گزارش روند مصرفی ، موجودی ، برآورد و دریافتی هر یک از اقلام دارویی ( شیر مصنوعی - مکمل ها و دارو ) دانشگاه به تفکیک نام شهرستان ، سال و مکان ( شهری یا روستایی ) مشاهده می گردد که حاصل از تکمیل فرم اطلاعات اقلام دارویی در شهرستان است .

|               |                            |                 |                    | ، سلامت كونكان | ميريت | نظام            |   |       |      |    |           |       | - 6      | 5 X | ¢ |
|---------------|----------------------------|-----------------|--------------------|----------------|-------|-----------------|---|-------|------|----|-----------|-------|----------|-----|---|
| •             |                            |                 |                    |                |       |                 |   |       |      |    |           |       |          |     | 0 |
| ÷             |                            |                 |                    |                |       |                 |   |       |      |    |           |       |          |     |   |
| صفحه اصلی 📴   | item drug city             | 1               |                    |                |       |                 | 1 |       | 3    |    |           |       |          | ×   | ĸ |
| موجودی قطرہ ، | مصرفي قطره مولتي ويتامين 🔹 | ئحويلى شيرمصد * | ار آورد شير مصدر 🔹 | موجودی شیرمه 🔹 | •     | مصرفى شيرمصدوعى | * | مکان  | ال ۲ | u  | شهرستان * | •     | دلنشگاه  |     |   |
| <b>1</b>      | ۵۰۰۰                       |                 | <b>1</b>           | ¥++            |       | 1               |   | روستا | ١٣   | ٩٠ | دماوند    | ^تى 🗸 | ئىھىد بھ |     |   |
|               |                            |                 |                    |                | ۱۰۰۰  |                 | ۱ |       |      |    |           | Total | l        |     |   |
|               |                            |                 |                    |                |       |                 |   |       |      |    |           |       |          |     |   |
|               |                            |                 |                    |                |       |                 |   |       |      |    |           |       |          |     |   |

#### جمع بندی اطلاعات اقلام دارویی دانشگاه off line

با زدن کلیک بر روی این قسمت لیستی از جمع بندی روند مصرفی ، موجودی ، برآورد و دریافتی هر یک از اقلام دارویی ( شیر مصنوعی – مکمل ها و دارو ) درکل دانشگاه به تفکیک سال و مکان ( شهری یا روستایی ) مشاهده می گردد که حاصل از تکمیل فرم اطلاعات اقلام دارویی است .

| 0        | نظام مدیریت سلامت کودکان   |      |                   |   |                  |   |                    |   |                 |   |       |   |      |   | -         | 0 | X |
|----------|----------------------------|------|-------------------|---|------------------|---|--------------------|---|-----------------|---|-------|---|------|---|-----------|---|---|
|          |                            |      |                   |   |                  |   |                    |   |                 |   |       |   |      |   |           |   | 0 |
| ÷        |                            |      |                   |   |                  |   |                    |   |                 |   |       |   |      |   |           |   |   |
| اصلو 💷   | item drug univer           | city |                   |   |                  |   |                    |   |                 |   |       |   |      |   |           |   | × |
| موجودي ا | مصرفي قطره مولتي ويتأمين 🔹 | • 0  | تحويلي شير مصدوعي | • | برآورد شبرمصدوعی | • | موجودی شیرمصنوعی 🔹 | • | مصرفى شيرمصدوعى | • | مکان  | • | ىيال | • | الشكاه    |   |   |
| 1        | ۵۰۰۰                       |      | •                 |   | 1                |   | ١                  |   | 1               |   | روستا |   | 153- | ~ | ھبد بھشتی | ÷ |   |

# جمع بندی امکانات و تجهیزات دانشگاه off line

با زدن کلیک بر روی این قسمت لیستی از جمع بندی روند موجودی ، برآورد و دریافتی هر یک از امکانات و تجهیزات درکل دانشگاه به تفکیک سال و مکان (خانه بهداشت ، مرکز روستایی ، مرکز شهری ، پایگاه بهداشتی) مشاهده می گردد که حاصل از تکمیل فرم امکانات و تجهیزات برنامه است .

| ę  | نظام میریت سلامت کرنکان |                     |                 |                   |                   |                     |                 |                  |             |      |              |   |
|----|-------------------------|---------------------|-----------------|-------------------|-------------------|---------------------|-----------------|------------------|-------------|------|--------------|---|
| -  | مثحه اصلت [             | item equipment      | univercity      |                   |                   |                     |                 |                  |             |      |              | × |
| مص | تحویلی ترازوی ب         | بر آوردئرازوی بز، 🝷 | موجودی ترازوی 🔹 | مصر فی ترازوی ب 🝷 | ئحوبلی ترازوی ا 🝷 | بر آوردئر ازوی اط 🔹 | موجودی ترازوی 🔹 | مصرفی ترازوی ا 🝷 | مكان •      | سال  | دائشگاه 🔻    | K |
| ٣  |                         | 9                   | ff              | ٢                 |                   | ĩ                   | <b>f</b> A      | ١                | خانه بهداشت | ۱۳۹۰ | شھېد بھشتى 🖌 |   |
|    |                         |                     |                 |                   |                   |                     |                 |                  |             |      |              |   |

### جمع بندی امکانات و تجهیزات به تفکیک شهرستان off line

با زدن کلیک بر روی این قسمت لیستی از جمع بندی روند موجودی ، برآورد و دریافتی هر یک از امکانات و تجهیزات در دانشگاه به تفکیک نام شهرستان ، سال و مکان مشاهده می گردد که حاصل از تکمیل فرم امکانات و تجهیزات برنامه است .

# دریافت اطلاعات سازماندهی از سایتon line :

قبل از کلیک روی دکمه های عناوین سمت چپ صفحه سازماندهی که با رنگ قرمز مشخص شده است بایستی به اینترنت دسترسی داشته باشید

### دریافت اطلاعات عمومی از سایت on line

با زدن کلیک بر روی این قسمت انتقال تمام فرم های تکمیل شده اطلاعات عمومی شهرستانهای تابعه دانشگاه به فایل شما انجام می شود وپیغام تایید این عمل رااعلام می کند وبعداز این اقدام، مسئول بررسی سلامت کودکان دانشگاه می تواند در هر زمانی حتی مواقعی که به اینترنت دسترسی ندارد گزارش اطلاعات عمومی شهرستانهای تابعه دانشگاه را رویت نماید .

| انتقال عملكرد به سا | انتقال نظارت به سایت | نتقال برنامه ریزی به سایت | انتقال سازماندهی به سایت |    |  |  |  |
|---------------------|----------------------|---------------------------|--------------------------|----|--|--|--|
| گزار ش دده ی        | نظارت وپايش          | برئامە رىزى               | سازماندهی                |    |  |  |  |
|                     |                      |                           |                          |    |  |  |  |
|                     |                      |                           | نظام مديريت سلامت كودكان |    |  |  |  |
| می ازسایت ON Line   | دريافت اطلاعات عموه  | ودكان                     | نظام مديريت سلامت ذ      | 15 |  |  |  |

## دریافت اقلام دارویی از سایت on line

با زدن کلیک بر روی این قسمت انتقال تمام فرم های تکمیل شده اقلام دارویی به این فایل انجام می شود و پیغام تایید این عمل رااعلام می کند وبعداز این اقدام، مسئول بررسی سلامت کودکان دانشگاه می تواند در هر زمانی حتی مواقعی که به اینترنت دسترسی ندارد گزارش اقلام دارویی دانشگاه را به تفکیک شهرستان و سال رویت نماید .

# دریافت امکانات و تجهیزات برنامه از سایت on line

با زدن کلیک بر روی این قسمت انتقال تمام فرم های تکمیل شده امکانات و تجهیزات برنامه به این فایل انجام می شود و پیغام تایید این عمل رااعلام می کند وبعداز این اقدام، مسئول بررسی سلامت کودکان دانشگاه می تواند در هر زمانی حتی مواقعی که به اینترنت دسترسی ندارد گزارش امکانات و تجهیزات دانشگاه را به تفکیک شهرستان و سال رویت نماید .

# صفحه: برنامه ریزی

شامل ۳ بخش ورود اطلاعات - گزارش لیستی وجمع بندی اطلاعات off line - دریافت اطلاعات از سایت on line می باشد : ورود اطلاعات شامل فرم های زیر می باشد :

- فرم اطلاعات ارائه دهندگان خدمت off line
  - فرم اطلاعات هسته آموزشی off line
  - فرم برنامه عملیاتی کودک سالم off line
  - فرم برنامه عملیاتی کودک مانا off line
- فرم برنامه عملیاتی کودک شیر مادر off line
  - فرم برنامه عملیاتی مرگ کودکان Off line

گزارش دهی اطلاعات شامل قسمت های زیر می باشد :

- لیست اطلاعات عمومی ارائه دهندگان خدمت off line
- لیست اطلاعات آموزشی ارائه دهندگان خدمت off line
  - لیست اطلاعات هسته آموزشی off line
    - لیست برنامه عملیاتی off line
    - لیست مداخلات برنامه ها off line
    - لیست فعالیت های برنامه off line

دریافت اطلاعات شامل بخش های زیر می باشد :

- دریافت اطلاعات ارائه دهنده خدمت از سایت on line
  - دریافت اطلاعات هسته آموزشی از سایت on line
  - دریافت اطلاعات برنامه عملیاتی از سایت on line

| نظام میریت سلامت کودکان                                                                                                    | - ¤ X     |
|----------------------------------------------------------------------------------------------------|-----------|
|                                                                                                    | 0         |
| ح المحد العلي الت                                                                                                    | ×         |
| التقان كليه اطلاعات به التقان كليه اطلاعات به التقان كليه اطلاعات به التقان كليه اطلاعات به التقان كليه اطلاعات به التقان كليه اطلاعات به التقان كليه اطلاعات به Child Health Managment System |           |
| تغييركاربر انتقال سازماندهی به سایت انتقال برنامه ریزی به سایت انتقال نظارت به سایت انتقال عملكرد به سایت                                                                                      |           |
| سازماندهی برنامه ریزی نظارت وپایش گزارش دهی                                                                                                    |           |
| 📼 فرم اطلاعات ارائه دهنده گان خدمت Off Line الله دهنده گان خدمت الم الله دهنده گان خدمت الله الله الله الله الله الله الله الل                                                                 |           |
| دریاما اهد عند ارامه دهند ارسید Off Line دریاما اهد عند ارامه دهند درسید Off Line هسته آموزشی Off Line                                                                                         | 10000     |
| دریافت اطلاعات هسته آموزشی ازسایت Off Line ان است اطلاعات هسته آموزشی ازسایت Off Line 🐺                                                                                                    |           |
| 🐷 فرم برنامه عملیاتی مانا Off Line دریافت اطلاعات برنامه عملیاتی ازسایت Off Line 🐺                                                                                                    |           |
| off Line عملیاتی شیرمادر Off Line                                                                                                    | L DOODA   |
| 📥 فرم برنامه عملیاتی مرگ کودکان Off Line                                                                                                    | 10000     |
|                                                                                                    |           |
| الیست اطلاعات عمرمی ارائه دهنگان خدمت Off Line                                                                                                    |           |
| 📴 لیست اطلاعات آموزشیی از الله دهندگان خدمت Off Line                                                                                                    |           |
| 📑 ليست اطلاعات هسته أموزشي Off Line                                                                                                    |           |
| 📓 لیست برنامه عملیاتی Off Line                                                                                                    |           |
| 🔤 لیست مداخلات برنامه ها Off Line                                                                                                    | 0.000     |
| الیست فعالیت های برنامه. Off Line                                                                                                    | 122020    |
|                                                                                                    | A A A A A |

#### فرم اطلاعات ارائه دهندگان خدمت off line

با زدن کلیک بر روی این قسمت اطلاعات ارائه دهندگان خدمت هر دانشگاه به تفکیک شهرستان مشاهده و تکمیل می گردد ، در بالای صفحه نام دانشگاه ، نام شهرستان و کد ارائه دهنده خدمت ( زمانی که نام و نام خانوادگی درج می گردد این کد خود به خود زده می شود ) و میتوان در قسمت جستجوی ارائه دهنده خدمت با مشخص کردن کد داده شده به فرد اطلاعات تکمیل گردیده آورده شود.

نام و نام خانوادگی ثبت گردد ، تحصیلات ( تخصص کودکان ، پزشک اجتماعی ، لیسانس ، فوق لیسانس ، ابتدایی و ........) ، محل خدمت ( خانه بهداشت ، مرکز بهداشتی درمانی شهری ، مرکز بهداشتی درمانی روستایی ، پایگاه بهداشت ، ستاد شهرستان و ......) ، سمت ( کارشناس ، کاردان ، بهورز و .......) و جنسیت ( مذکر و مونث ) تیک زده می شود ، سابقه خدمت به سال درج می گردد ، تلفن و ایمیل فرد نوشته می شود ، وضعیت گذراندن دوره آموزشی با زدن بلی یا خیر مشخص می گردد .

| اطلاعات ارائه دهده خدمت 🔳                    |                               |                                |
|----------------------------------------------|-------------------------------|--------------------------------|
| که: 1139010                                  | سىگادر 🔽 سېرسىلن              | 😑 اطلاعات ارائه دهندگان خدمت 🗝 |
| ائتقال اطلاعات به سایت                       |                               | جسنجوي ارائه دهنده خدمت:       |
| مذکر 💌                                       | جنمرت):                       | سال: 1390 💌                    |
| 2 سال                                        | سابقه خدمت: [                 | نام ونام خانوادگی: علی حسبنی   |
| 22222 بوبلال:                                | نلغن:                         | تحصيلات: فوق ليسلامن           |
|                                              | :Email                        | محل خدمت: مناهر سنان 🗾         |
| بلى 💌                                        | گذراندن دوره آموزشی:          | سمت: کارشناس                   |
| ، آموزش - تاريخ آموزش - لتقال به سابت -<br>ا | نام آموزش 🔹 نحوه آموزش 🝷 زمان | 🔪 برنامه 🔻 کدآموزش 🔻           |
| عدم ارسال عدم ارسال                          | ئکامل کودکان کارگاه ۱ روز     | ۹. کودک سالم ۲۰۰۰۲             |
|                                              |                               |                                |
|                                              |                               |                                |
|                                              |                               |                                |
|                                              |                               |                                |
| Percenti M (1 of 1 ) b bi bit W No Filte     | Cearch                        |                                |
| Record: H 4 1 of 1 + H H: K No Filter Sear   | rch                           |                                |

در جدول پایین اطلاعات دوره آموزشی ارائه دهندگان خدمت می باشدکه آخرین دوره آموزشی استاندارد درهربرنامه وآخرین دوره بازآموزی ثبت گردد.

که در جدول زیر اطلاعات دوره آموزشی استاندارد در هربرنامه مشخص شده است:

| برنامه                    | گروه هدف                      | نام دوره آموزشی                                      | مدت آموزش |
|---------------------------|-------------------------------|------------------------------------------------------|-----------|
| بر بر ا                   | پزشک                          | کارگاہ مراقبت کودک سالم پزشک                         | ۷ ساعت    |
| <b>کود ک سال</b> م<br>پزد | پزشک                          | کارگاه تکامل کودکان(ASQ)                             | ۷ ساعت    |
| کار                       | کارشناس بهداشت خانواده -بهورز | کارگاه مراقبت کودک سالم غیرپزشک                      | ۱۴ ساعت   |
| پزد                       | پزشک                          | كارگاه مراقبت ادغام يافته ناخوشي اطفال پزشک          | ۲۱ ساعت   |
| <b>مانا</b> پزد           | پزشک – بھورز– کارشناس         | کارگاه برخورد با کودک مصدوم                          | ۱۴ ساعت   |
| کار                       | کارشناس بهداشت خانواده -بهورز | كارگاه مراقبت ادغام يافته ناخوشي اطفال غيرپزشک       | ۳۰ ساعت   |
| . پزد                     | پزشک                          | راهنمای تغذیه باشیرمادر برای پزشکان                  | ۳۶ ساعت   |
| <b>شیرمادر</b> کار        | كاركنان بيمارستاني            | کارگاه حمایت و ترویج تغذیه باشیرمادر در بیمارستانهای | ۲۰ ساعت   |
| کار                       | کارشناس بهداشت خانواده -بهورز | کارگاه حمایت و ترویج تغذیه باشیرمادر                 | ۲۰ ساعت   |
| مرگ کود <sup>ک</sup> پر،  | پرسنل بررسی مرگ کودکان        | کارگاه نظام مراقبت مرگ کودکان ۱-۵۹ ماهه              | ۷ ساعت    |

صفحه نام برنامه ( کودک سالم – مانا – مرگ و شیر مادر ) تیک زده می شود ، کد آموزش (درصورت موجودبودن)هر برنامه ثبت می گردد ، نام آموزش ، نحوه آموزش ( کارگاه ، سمینار ، جلسه و......) ، زمان آموزش ( چند ساعت – ۱روز – ۲روز و......) وتاریخ آموزش (اگربیش از ۲ سال گذشته وتاریخ دقیق دردسترس نیست سال آن ذکرشودکافی است مثال"۸۱/۰۱/۱ ) درج می گردد . برای پاک کردن اطلاعات هر رکورد دکمه حذف را کلیک نمایید و برای مشاهده رکورد قبلی و بعدی پایین صفحه را کلیک نمایید ، در نهایت با زدن دکمه انتقال اطلاعات به سایت اطلاعات وارد شده به سایت وزارت بهداشت منتقل می شود .

#### **فرم اطلاعات هسته آموزشی off line**

با زدن کلیک بر روی این قسمت اطلاعات هسته آموزشی دانشگاه به تفکیک شهرستان مشاهده می گردد . در بالای صفحه نام دانشگاه ، نام شهرستان و کد عضو هسته آموزشی ( زمانی که نام و نام خانوادگی درج می گردد این کد خود به خود زده می شود ) و میتوان در قسمت جستجوی نام اعضای هسته آموزشی با مشخص کردن کد داده شده به فرد اطلاعات تکمیل گردیده آورده شود سال را انتخاب نموده ، جنسیت ( مذکر و مونث ) مشخص می گردد ، نام و نام خانوادگی درج می گردد ، تحصیلات ( فوق تخصص کودکان ، لیسانس ، فوق لیسانس ، فوق دیپلم و ........) تیک زده می شود ، محل خدمت (مرکز بهداشتی درمانی ، بیمارستان ، ستاد شهرستان و ......) مشخص می گردد ، سمت (استاد ، دانشیار ، مربی و ......) تیک زده می شود ، عضو هیئت علمی و محویت در هسته آموزشی با زدن بلی یا خیر مشخص می شود ، سال عضویت در هسته آموزشی (صفر ، ۱۳۸۸٬۱۳۸۸ می گردد ، سابقه فعالیت به سال نوشته می شود ، تلفن ، موبایل و ایمیل فرد نوشته می شود ، کد آموزش هر برنامه ثبت می گردد می گردد ، سابقه فعالیت به سال نوشته می شود ، تلفن ، موبایل و ایمیل فرد نوشته می شود . کد آموزش هر برنامه ثبت می گردد

، نام آموزش ، نحوه آموزش ( کارگاه ، سمینار ، جلسه و......) ، زمان آموزش ( چند ساعت – ۱روز – ۲روز و......) وتاریخ آموزش درج می گردد .

برای پاک کردن اطلاعات هر رکورد دکمه حذف را کلیک نمایید و برای مشاهده رکورد قبلی و بعدی پایین صفحه را کلیک نمایید ، در نهایت با زدن دکمه انتقال اطلاعات به سایت اطلاعات وارد شده به سایت وزارت بهداشت منتقل می شود .

| اطلاعات هسته أموزشي            |                                             | - =                             |
|--------------------------------|---------------------------------------------|---------------------------------|
| ✓ كد: 0                        | دانسگاه: آذر بایچا ن شرقی 🗸 سیرستان: آذرشهر | 😑 اطلاعات هسته آموزشی           |
| انتقال اطلاعات به سایت         | ~                                           | جسدُجوی دلم اعضیای هسته آموزشی: |
| حذف                            | حنسبت                                       | سال: 1390 🕑                     |
| نلەن:                          | عضو هېئت علمي:                              | م ونام خانوادگی:                |
| موبلېل:                        | عصوبت در کمینه:                             | نحسيلات:                        |
| :Email                         | سال عضوبت در همنه آموزشي:                   | سمدت:                           |
|                                | سابقة فعالبت:                               | محل خدمت:                       |
| ئاريخ آموزش 🔹 انتقال به سايت 🔹 | نام آموزش، 🔹 نحوه آموزش. 🔹 زمان آموزش. 🔹    | 📐 برنامه 🔹 كدآموزش 👻            |
| عدم ارسال                      |                                             | ✓ *                             |
|                                |                                             |                                 |
|                                |                                             |                                 |
|                                |                                             |                                 |
| Record: M 🔸 1 of 1 🔶 M 🚈       | K No Filter Search                          |                                 |
| cord: M 🔸 1 of 1 🗼 M 🖂 🌾 No F  | ilter Search                                |                                 |

#### فرم های برنامه عملیاتی :

ساختار فرم های برنامه عملیاتی کودک سالم ، مانا ،شیرمادر ومرگ کودکان شبیه به همدیگر می باشد در این قسمت یکی از فرم ها توضیح داده می شود:

### فرم برنامه عملیاتی کودک سالم off line

در ردیف اول ، سال برنامه بصورت پیش فرض مشخص شده است ول<u>ی م*اه تدوین برنامه را انتخاب کنید*</u> ( زمانی که ماه درج می گردد بطور خودکار شماره زده می شود ) ، انتخاب نوع برنامه ( مداخله ای و جاری ) اختیاری می باشد در صورت انتخاب نکردن بصورت پیش فرض مداخله ای در نظر گرفته می شود .

ردیف دوم : در هر صفحه از برنامه عملیاتی *یک هدف اختصاصی* را ثبت کنید و سپس جدول راهکارها مربوط به هر هدف را به شرح ذیل تکمیل گردد :

|                       |                          | نظام مديريت سلامت كونكان |                       |             |
|-----------------------|--------------------------|--------------------------|-----------------------|-------------|
|                       |                          |                          |                       |             |
|                       |                          |                          |                       |             |
| لیست راهکارها 📧 مغ    | 1. 1. 1. 1. 1. Th        |                          |                       |             |
| فروج ا                | ف سالم دانشگاه اشهر ستار | بريامه عملياني هوده      | 1                     |             |
| حذف ركورد             | خله ای 🗸                 | نوع برنامه مدا           | سال <b>1390 🗸</b> مە: | 0           |
|                       |                          |                          |                       |             |
|                       |                          |                          |                       | اختصباصبي : |
|                       |                          |                          |                       |             |
| مان اجرا - مدت اجرا - | مىلوول اچرا 🚽 ژ          | - سطح مداخله -           | عنوان راهکار/مداخله   | ها: 📉 پند 👻 |
|                       |                          |                          |                       | 1 *         |
|                       |                          |                          |                       |             |
|                       |                          |                          |                       |             |
|                       |                          |                          |                       |             |
|                       |                          |                          |                       |             |
|                       |                          |                          |                       |             |
|                       |                          |                          |                       |             |
|                       |                          |                          |                       |             |
|                       |                          |                          |                       |             |
|                       |                          |                          |                       |             |

📰 جدول فعالیت های تفضیلی

مرحله دوم:مشخص کردن راهکارها (استراتری ها) برنامه جهت رسیدن به هدف اختصاصی مشخص شده بند شماره ای است که بطور خودکار داده می شود ،

*عنوان راهکار / مداخله* را به دو روش می توانید ثبت کنید عنوان مداخله را می توانید تایپ کنید یا از لیست پیش فرض آن را انتخاب کنید ،

<u>سطح مداخله</u> ( شهرستان ، دانشگاه ، معاونت درمان و ......) : مداخله در هر سطحی که باید انجام گیرد را مشخص کنید

*مسوول اجرا* را از ليست پيش فرض انتخاب كنيد

ز*مان اجرا* مداخله را بر حسب ماه انتخاب کنید و م*دت اجرا* که این مداخله ممکن طول بکشد را درج نمائید .

و به همین ترتیب مداخلات دیگر را برای همین هدف مشخص کنید

برای پاک کردن اطلاعات هر رکورد دکمه حذف را کلیک نمایید و جهت خارج شدن از صفحه دگمه خروج را می زنیم و برای مشاهده رکورد قبلی و بعدی پایین صفحه را کلیک نمایید ، در نهایت با زدن دکمه انتقال اطلاعات به سایت، اطلاعات وارد شده به سایت وزارت بهداشت منتقل می شود .

|         |            |              |                                    | اسلامت كونكان    | نظام منيريت                                                 |       |        | -   |   |
|---------|------------|--------------|------------------------------------|------------------|-------------------------------------------------------------|-------|--------|-----|---|
|         |            |              |                                    |                  |                                                             |       |        |     |   |
| d and a |            | 2            |                                    |                  |                                                             |       |        |     |   |
|         |            | <del>.</del> | المانشة شبياما                     | نث گار آن        | 1. The Side of the                                          |       |        |     |   |
| وج      |            | (            | ، يب ن سر دي سهر سان               | لسكاة أدرب       | براعه عمياني فولك مالم د                                    |       |        |     |   |
| ركورد   | حدف        |              | - ای 🔽                             | رع برنامه مداخله | سال 1390 🕶 مه: فروردين 🗸 م                                  | 1013  | 901    | 1   | 4 |
|         |            |              | مدر تكامل كمركان                   | in whenly        | دارش آگاه در شکان مراکز دمارشتان ماز                        | à1 .  | بمارمة | 317 |   |
|         |            |              | ورد عانش طولعان                    | حبت تر م         | رايس ، ۲ مې پر سادن شراعر جها، سکی در مانی                  | : 0   |        |     |   |
|         |            | 10 1000 10   |                                    |                  |                                                             |       |        |     |   |
|         | مدت اجرا - | زمان اجرا -  | مىلوول اجرا -                      | سطح مداخله -     | عنوان راهکار / مداخله                                       | بند - |        | رها | 1 |
|         | يكماد 📉    | فروردين      | کارشناس مسوول[کارشناس پرنامه ا     | معاونت يهداشت    | هماهنکی با معاون پهداشتی درمورد نیاز اموزشی نگامل کودکان پر | 1 +   |        |     |   |
|         | يبج ماد    | ارديبهت      | کار شداس مسوقن اکار شداس بر دامه ، | شهرستان          | امورش پرشدان مراکر پهداشتی درمورد دامل کودکان               | 2 *   | 1      |     |   |
|         |            |              |                                    |                  |                                                             | 5     | *      |     |   |
|         |            |              |                                    |                  |                                                             |       |        |     |   |
|         |            |              |                                    |                  |                                                             |       |        |     |   |
|         |            |              |                                    |                  |                                                             |       |        |     |   |
|         |            |              |                                    |                  |                                                             |       |        |     |   |
|         |            |              |                                    |                  |                                                             |       |        |     |   |
|         |            |              |                                    |                  |                                                             |       |        |     |   |
|         |            |              |                                    |                  |                                                             |       |        |     |   |
|         | y          |              |                                    |                  |                                                             |       |        |     |   |

📰 جدول فعالیت های تفضیلی

مرحله سوم:مشخص کردن فعالیت هلی برنامه براساس راهکارهای مشخص شده

سپس در سمت راست وپایین صفحه با کلیک بر روی عنوان **"جدول فعالیت های تفضیلی"** صفحه ای باز می شود که اطلاعات فعالیت های تفضیلی هر برنامه را براساس هر راهکار به شرح زیر تکمیل نمایید :

ابتدا درقسمت بالای این صفحه باکلیک روی جستجوی عنوان وکد مداخله م مداخله مورد نظر را انتخاب می کنیم تا در عنوان مداخله جدول فعالیت تفضیلی قرارگیرد سپس جدول فعالیت ها را براساس این مداخله به شرح زیر تکمیل می گردد :

| نظام میرریٹ سلامت کونکان                                                                                                    | - 6                   | ı x |
|----------------------------------------------------------------------------------------------------|-----------------------|-----|
|                                                                                                    |                       | Ø   |
| -                                                                                                    |                       |     |
|                                                                                                    | التقار اطلاعات اعتبار | ×   |
| ◄ جدول فعالیت های تفضیلی برنامه خودک سالم دانشگاه ادربا یجا ن شرقی شهر ستان [عرف]<br>له[                                                                                                    | متجوی عنوان وکد مداخا | جہ  |
| الاستان المانگی با معاون بهداشتی در مورد نیاز آموزشی تکامل کودکان پز<br>11013901 آموزش پزشکان مراکز بهداشتی در مورد تکامل کودکان<br>21013901 آموزش پزشکان مراکز بهداشتی در مورد تکامل کودکان | نوان مداخله: آموز     | •   |
| عنوان فعالیت 🔹 گروه هدف 🔹 تعداد 🐐 مدت 👗 زمان اتمام 👗 نوع فعالیت 👻                                                                                                    | واحد فعاليت 🔹         |     |
|                                                                                                    | *                     | *   |

واحد فعاليت را از ليست پيش فرض (كارگاه، سمينار، جلسه و ......) انتخاب كنيد

عنوان فعالیت را می توانید تایپ کنید یا از لیست پیش فرض (کودک سالم ، مانا و.......) انتخاب کنید

*گروه هدف* که فعالیت برای آن انجام می گیرد را می توانید تایپ کنید یا از لیست پیش فرض ( مسوولین ، پزشک ، کارشناس و.....) انتخاب کنید

تعداد به گروه هدف برمی گردد که آنرا تایپ نمایید بطور مثال" ۳۰ "تعداد افراد شرکت کننده در کارگاه

*مدت* زمانی که این فعالیت طول می کشد را می توانید تایپ کنید یا از لیست پیش فرض ( یک روز ، دو روز و .....) انتخاب کنید ز*مان اتمام* فعالیت را بر حسب ماه انتخاب کنید

*نوع فعالیت* ( مداخله ای و جاری ) اختیاری می باشد درصورت انتخاب نکردن بصورت پیش فرض مداخله ای درنظر گرفته می شود و به همین ترتیب فعالیت های دیگر را برای همین راهکار درردیف های بعدی مشخص کنید

|                                       | · •                                     | -          |                   | , , , , , , , , , , , , , , , , , , , , |                            |   |
|---------------------------------------|-----------------------------------------|------------|-------------------|-----------------------------------------|----------------------------|---|
| 17                                    |                                         | ت کونکان   | نظام منيريت سلاما |                                         |                            |   |
|                                       |                                         |            |                   |                                         |                            |   |
|                                       |                                         |            |                   |                                         |                            |   |
| جنول فعالیت تفضیلی 📰 🕰 صفحه اصلی 🗄    |                                         |            |                   |                                         |                            | 1 |
| يجان شرقي شهرستان فعوج                | سالم دانشگاه آذربا                      | ، کودک     | فضيلي برنامه      | 🚽 🛛 جدول فعالیت های ت                   | ائتقال اطلاعات به ساید     |   |
| 1 شروع: 2 مدت(مله): 5                 | 😽 سال: 390                              |            |                   | 21013901 4                              | ستجوى عنوان وكد مداخل      | ÷ |
| فرد مستول: کار شناس مسوول/کار شناس بر | ،<br>مطح مداخله: <mark>شهر س</mark> کان | 14         | کودکان            | س پزشکان مراکز بهداشتی درمورد تکامل     | نوان مداخله: آموز <b>ش</b> | • |
| وع فعاليت 💉                           | ىت * زمان اتمام * <mark>ن</mark>        | تعداد 🔹 ما | گروه هدف 🔹        | عنوان فعاليت                            | واحد فعاليت                |   |
| اخله ای                               | اه خرداد مد                             | ۱۰۰ یکم    | بزشک              | تست تکاملی ASQ                          | چاپ وتکثیر کتاب ،پم        |   |
| اخله ای                               | روز تير مد                              | ۳۵ یک      | بزشک              | آموزش تست تکاملی ASQ                    | کارگاہ                     |   |
| اخله ای                               | روز مرداد مد                            | ۳۵ یک      | بزشک              | آموزش تست تکاملی ASQ                    | کار گاہ                    |   |
| اخله ای 🔽                             | روژ شهريور مد                           | ۳۵ یک      | بزشک              | آموزش تست تکاملی ASQ                    | کار گاہ                    | Ø |
|                                       |                                         |            |                   |                                         |                            | * |
|                                       |                                         |            |                   |                                         |                            |   |
|                                       |                                         |            |                   |                                         |                            |   |
|                                       |                                         |            |                   |                                         |                            |   |
|                                       |                                         |            |                   |                                         |                            |   |
|                                       |                                         |            |                   |                                         |                            |   |
| Record: H 4 4 of 4 + H H K No Filtr   | er Search                               |            |                   |                                         |                            |   |

در نهایت با زدن دکمه "انتقال اطلاعات به سایت" اطلاعات وارد شده به سایت وزارت بهداشت منتقل می شود و جهت خارج شدن از صفحه دگمه خروج را می زنیم.

#### لیست اطلاعات عمومی ارائه دهندگان خدمت off line

در این صفحه گزارش اطلاعات عمومی ارائه دهندگان خدمت که قبلاً در فرم اطلاعات ارائه دهندگان خدمت تکمیل گردیده بود لیست می گردد .

|                 |                     |               |       |              | كونكان  | نظام مندريت سلامت |              |         |                        |                            | -               | ت ت<br>( | c<br>@ |
|-----------------|---------------------|---------------|-------|--------------|---------|-------------------|--------------|---------|------------------------|----------------------------|-----------------|----------|--------|
| ت<br>فحه اصلی 📰 | ، نھند کان \Xi 🔪 صا | لیست اران     |       |              |         |                   |              |         |                        |                            |                 | 3        | ĸ      |
|                 |                     |               |       | ~            |         | ندہ خدمت          | نوی ارائه ده | ] جسئح  | ، سلامت کودکان 🗸       | دانشگاه: <mark>ادار</mark> |                 |          |        |
| موايل           | ئلفن 🝷              | دوره آموزشي 🔹 | • مۇل | محل خدمت 🔹   | سمت *   | ئحصيلات 🝷         | حنـــيت *    | کې 🕶    | نام ارائه دهنده خدمت 🔻 | شهرستان 🔹                  | نتقال به سایت 🔹 | 1        | 5      |
|                 | TTTTT               | ېلى           | ۲     | ستاد شهرستان | كارشناس | فوق ليسانس        | مڌكر         | 1159-1- | على حــــينى           |                            | سال             | ,I 🖽     |        |
|                 |                     |               |       |              |         |                   |              |         |                        |                            | دم ارسال        | •        | *      |
|                 |                     | ١             | ١     | ١            | ١       | ١                 | ١            |         |                        | •                          | Total           |          |        |

# لیست اطلاعات آموزشی ارائه دهندگان خدمت off line

در این صفحه گزارش اطلاعات آموزشی ارائه دهندگان خدمت که قبلاً در فرم اطلاعات ارائه دهندگان خدمت تکمیل گردیده بود لیست می گردد .

|                       |             |              |                    |        |              |       |       |             | 10              | •      | ' |
|-----------------------|-------------|--------------|--------------------|--------|--------------|-------|-------|-------------|-----------------|--------|---|
|                       |             |              | ىيرىت سلامت كوىكان | نظام م |              |       |       |             | ( <u> </u>      | n x    | 1 |
|                       |             |              |                    |        |              |       |       |             |                 |        | 2 |
| <b>=</b>              |             |              |                    |        |              |       |       |             |                 |        |   |
| education عثحه اصلى 😑 |             |              |                    |        |              |       |       |             |                 | ×      | ł |
|                       |             |              |                    |        |              |       |       | عات         | 🖪 اطلا:         | >      |   |
| ÷                     | ئاريخ آموزش | زمان آموزش 🔻 | نحوه آموزش 🔹       | -      | نام آموزش    | وزش 🔹 | كدآمو | برنامه 💌    | نه دهنده خدمت 🔹 | كداراة |   |
|                       | X4+11+1     | ۱روز         | کارگاہ             |        | ئكامل كودكان |       | 11    | کودک سالم 🚽 | 1189            | 1.1.   |   |
|                       |             |              |                    |        |              |       |       |             | 1               | э      | * |
|                       |             |              | ١                  |        |              |       |       | ١           | Total           |        |   |
|                       |             |              |                    |        |              |       |       |             |                 |        |   |

# **لیست اطلاعات هسته آموزشی off line**

در این صفحه گزارش اطلاعات عمومی و آموزشی هسته آموزشی که قبلاً در فرم اطلاعات هسته آموزشی تکمیل گردیده بود ملاحظه می گردد .

# **لیست برنامه عملیاتیoff line**

در این صفحه لیست تمام اهداف اختصاصی برنامه عملیاتی که قبلاً تکمیل گردیده است ملاحظه می گردد .

| کان                                                                  | مت کود | لام منيريت سلا | لغ    |   |           |           |                    | -             | •   | × |
|----------------------------------------------------------------------|--------|----------------|-------|---|-----------|-----------|--------------------|---------------|-----|---|
|                                                                      |        |                |       |   |           |           |                    |               |     | 0 |
| ÷                                                                    |        |                |       |   |           |           |                    |               |     |   |
| لیست برنامه عملیاتی 😑 صفحه اصلی 📧                                    |        |                |       |   |           |           |                    |               |     | × |
|                                                                      |        |                |       |   | لیاتی     | ِنامه عم  | 르 لیست بر          |               |     |   |
| «ف اختصاصی                                                           | -      | da             | سال 🗸 | - | برنلمه    | شهرسکان 💂 | دانشگاه 🚽          | قال به سابت 👻 | اند |   |
| افزابش آگاهی پزسٔکان مراکز بهداستی درمانی نابعه در مورد نکامل کودکان |        | فروردين        | 1390  |   | کودک سالم |           | ُذربا بِجا ن سُرفي | م ارسال أ     | ж + |   |
|                                                                      |        |                |       |   |           |           |                    | *             |     | * |

# لیست مداخلات برنامه هاoff line

|              | ل گردد .                         | ، ملاحظه می   | که قبلاً تکمیل گردیده است                   | ی کودکان          | نامه ها; | های برا | لات وراهكار   | ست تمام مداخا    | این صفحه لی      | در |
|--------------|----------------------------------|---------------|---------------------------------------------|-------------------|----------|---------|---------------|------------------|------------------|----|
| Ga           |                                  |               | كونكان                                      | لظام منيريت سلامت | 1        |         |               |                  | - 0              | x  |
| 9            |                                  |               |                                             |                   |          |         |               |                  |                  | 0  |
| -            |                                  |               |                                             |                   |          |         |               |                  |                  |    |
| اصلی [33]    | ، برنامه ها <u>==</u> مفحه       | ليست مداخلات  |                                             |                   |          |         |               |                  |                  | ×  |
|              |                                  |               |                                             |                   |          | كودكان  | برنامه های    | لیست مداخلات ب   |                  |    |
| زمان 🔹       | م_وول مداخله 🔹                   | سطح مداخله 🔹  | ليــــت مداخلات                             | برنامه 🔹          | سال 🔻    | سطح *   | نام شهرستان 🔻 | نام دانشگاه 🔹    | التفال به سايت 🔹 |    |
| دين          | کارشناس مـــوول۶۱ فر ور          | معاونت بهداشت | هماهنگی با معاون بهداشتی درمورد نیاز آموزشی | کودک سالم         | ۱۳۹۰     | دانشگاه |               | آذربا بجا ن شرقي | € عدم ارسال      |    |
| ٽ <u>م</u> ي | کارشناس مـــوول <i>ا</i> ۶ اردیا | شهرستان       | آموزش پزشکان مراکز بهداشتی درمورد نگامل ک   | کودک سالم         | ۱۳۹۰     | دانشگاه |               | آذربا بجا ن شرقى | 🗉 عدم ارسال      |    |
|              |                                  |               |                                             |                   |          |         |               |                  |                  | *  |
|              |                                  |               |                                             |                   |          |         |               |                  |                  |    |

## **لیست فعالیت های برنامه هاoff line**

در این صفحه لیست تمام فعالیت های برنامه های کودکان که قبلاً تکمیل گردیده است ملاحظه می گردد .

|      |                        | , 0             |           | . ,                      | 0      | • •               |         | - ,             | - "           | ,                | 0                | 1 |
|------|------------------------|-----------------|-----------|--------------------------|--------|-------------------|---------|-----------------|---------------|------------------|------------------|---|
| 0    |                        |                 |           |                          | كونكان | نظام منيريت سلامت |         |                 |               |                  |                  | x |
| C    | 9                      |                 |           |                          |        |                   |         |                 |               |                  |                  | 0 |
| Ŧ    |                        |                 |           |                          |        |                   |         |                 |               |                  |                  |   |
| ==   | activity 📑 مفحه اصلی   | program         |           |                          |        |                   |         |                 |               |                  |                  | × |
| کر و | عدوان فعاليت 🔹         | واحد فعاليت 🔹   | برنامه 🔹  | <ul> <li>daty</li> </ul> | بند *  | - code            | سطح *   | نام بيمارستان 🔹 | نام شهرستان 🔹 | نام دانشگاه 🔹    | انتقال به سابت 🝷 |   |
|      | نــــٽ نکاملي ASQ      | جاپ وئکٹیر کتاب | کودک سالم | ۱۳۹ -                    | Y      | ۹.                | دلنشگاه |                 |               | آذربا بجا ن شرقى | عدم ارسال 🔽      |   |
|      | موزش ئــــٽ ئكاملي ASQ | کار گاہ         | کودک سالم | ۱۳۹ -                    | ř      | ١.                | دانشگاه |                 |               | آذربا بجا ن شرقي | عدم ارسال        |   |
|      | موزش ئــــٽ ئكاملي ASQ | کار گاہ         | کودک سالم | ۱۳۹ -                    | ۴      | ٩.                | دانشگاه |                 |               | آذربا بجا ن شرقى | عدم ارسال        |   |
|      | موزش ئــــٽ ئكاملي ASQ | کارگاہ          | کودک سالم | ۱۳۹ -                    | ٥      | ١.                | دلنشگاه |                 |               | آذربا بجا ن شرقى | عدم ارسال        |   |
|      |                        |                 |           |                          | (New)  |                   |         |                 |               |                  |                  | * |
|      |                        |                 |           |                          |        |                   | ۴       | •               | -             | ۴                | Total            |   |
|      |                        |                 |           |                          |        |                   |         |                 |               |                  |                  |   |
|      |                        |                 |           |                          |        |                   |         |                 |               |                  |                  |   |

#### دریافت اطلاعات ارائه دهنده خدمت از سایت on line

با زدن کلیک بر روی این قسمت انتقال اطلاعات تکمیل شده ارائه دهندگان خدمت به این فایل انجام می شود و مسئول بررسی سلامت کودکان دانشگاه می تواند گزارش اطلاعات ارائه دهندگان خدمت دانشگاه را به تفکیک شهرستان رویت نماید .

# **دریافت اطلاعات هسته آموزشی از سایت on line**

با زدن کلیک بر روی این قسمت انتقال اطلاعات تکمیل شده هسته آموزشی به این فایل انجام می شود و مسئول بررسی سلامت کودکان دانشگاه می تواند گزارش اطلاعات هسته آموزشی دانشگاه را به تفکیک شهرستان رویت نماید .

# **دریافت اطلاعات برنامه عملیاتی از سایت on line**

با زدن کلیک بر روی این قسمت انتقال اطلاعات تکمیل شده برنامه عملیاتی به این فایل انجام می شود و مسئول بررسی سلامت کودکان دانشگاه می تواند گزارش اطلاعات برنامه عملیاتی دانشگاه را به تفکیک شهرستان رویت نماید .

# صفحه: نظارت و پایش

شامل ۳ بخش ورود اطلاعات - گزارش لیستی وجمع بندی اطلاعات off line - دریافت اطلاعات از سایتon line می باشد : ورود اطلاعات شامل فرم های زیر می باشد :

- پیش بینی نظارت های برنامه های کودکان
  - عملکرد نظارت های برنامه های کودکان
- ارزیابی مجدد بیمارستان های دوستدار کودک
- چک لیست پایش برنامه های کودکان در شهرستان

گزارش دهی اطلاعات شامل قسمت های زیر می باشد :

- لیست پیش بینی نظارت ها off line
- لیست وضعیت عملکرد نظارت ها off line
- گزارش ارزیابی مجدد بیمارستان های دوستدار کودک Off line
  - گزارش پایش برنامه های کودکان در شهرستان Off line

دریافت اطلاعات شامل بخش های زیر می باشد :

- دریافت پایش نظارت برنامه ها از سایت on line
- دریافت عملکرد نظارت برنامه ها از سایت on line
- دریافت اطلاعات ارزیابی بیمارستان های دوستدار کودک از سایت on line

|                      |                                   |                            | نظام منيريت سلامت كونكان | , c c ,                                  |                                          | - ¤ X       |
|----------------------|-----------------------------------|----------------------------|--------------------------|------------------------------------------|------------------------------------------|-------------|
|                      |                                   |                            |                          |                                          |                                          | 0           |
| ÷                    |                                   |                            |                          |                                          |                                          | ~           |
| Child He             | alth Managme                      | nt System                  |                          | ائتقال کلیه اطلاعات به<br>C:\CHS(VER1.2) | ائتقال کلیه اطلاعات به<br>C:\CHS(VER1.1) | <u>^</u>    |
| نتقال عملكرد به سايت | انتقال نظارت به سایت              | انتقال برئامه ریزی به سایت | ائتقال سازماندهی به سایت | تغييركاربر                               |                                          |             |
| گزار ش دهدی          | نظارت وپايش                       | برنامه ریزی                | سازماندهی                |                                          |                                          | 1.000       |
|                      |                                   |                            |                          | قای برنامه های کونکان                    | 🗐 يېش يېنې نظارت ،                       | 10,000      |
| ایت ON Line 🦉        | دریافت پایش نظارت برنامه ها از سا | 0                          |                          | ن برنامه های کونکان                      | ٵ عملکرد نظارت ها:                       | 10000       |
| ایت ON Line 🦉        | باغت عملكرد نظارت برنامه ها ازس   | در                         |                          | رستانهای نوستدار کونک                    | 🖻 ارزیابی مجند بیم                       | 1.5555      |
| بایت ON Line 🖫       | سمارستانهای دوستدار کودک از س     | دريافت اطلاعات ارزيانين    |                          | نامه های کودکان در شهرستان               | 📕 🖃 چڪ لينسٽ پايش بر                     | 19390       |
|                      |                                   |                            |                          |                                          |                                          | 12666       |
|                      |                                   |                            |                          | Offling b "                              | 11. · · · · · <b>185</b>                 |             |
|                      |                                   |                            |                          | on the Go                                | و نیست پیس بیدی تھ                       | 100000      |
|                      |                                   |                            |                          | رىنغارت ھا Off Line                      | ليست وضفيت عملك                          |             |
|                      |                                   |                            | r                        | بارستانهای دوستدار کودک Off Line         | 📳 کزارش ارزیابی بید                      | 125000      |
|                      |                                   |                            | L                        | ، های کودکان درشهرستان Off Line          | 📳 گزارش پایش برنامه                      | 100000      |
|                      |                                   |                            |                          |                                          |                                          | 1.0000      |
|                      |                                   |                            |                          |                                          |                                          | 39393       |
|                      |                                   |                            |                          |                                          |                                          |             |
|                      |                                   |                            |                          |                                          |                                          | 190903      |
|                      |                                   |                            |                          |                                          |                                          |             |
| نظام مراقبت کونکان 🖃 | سايت                              |                            |                          |                                          |                                          |             |
|                      |                                   |                            |                          |                                          |                                          |             |
|                      |                                   |                            |                          |                                          |                                          |             |
| Form View            |                                   | ********                   |                          | Nun                                      | 1 Lock 🛛 🎁 Online with Share             | Point 🔲 🗄 🕍 |
|                      |                                   |                            |                          |                                          |                                          |             |

### پیش بینی نظارت های برنامه های کودکان

**جدول پیش بینی نظارت** صفحه ای باز می شود که اطلاعات پیش بینی نظارت از برنامه به تفکیک هر شهرستان به شرح زیر وارد گردد : نام برنامه ، \* نام کارشناس بازدید کننده ، شهرستان مورد بازدید ، پیش بینی زمان ، بیمارستان مورد بازدید(اختیاری) را انتخاب و تکمیل کنید و اطلاعات تکمیل شده بالا در جدول پایین لیست می گردد وبه همین ترتیب ردیف های بعدی راتکمیل می کنید. در نهایت با زدن دکمه انتقال اطلاعات به سایت، اطلاعات وارد شده به سایت وزارت بهداشت منتقل می شود.

|                                                                                                    |                 | ظام ميريت سلامت كونكان    | J                     |                         |                   | - 0        | X |
|----------------------------------------------------------------------------------------------------|-----------------|---------------------------|-----------------------|-------------------------|-------------------|------------|---|
| ÷                                                                                                    |                 |                           |                       |                         |                   |            | ۲ |
| ییٹی بینی نظارت کا 📰 🖉 صفحه اصلی 📰                                                                             |                 |                           |                       |                         |                   |            | × |
| نتقال اطلاعات به ماري انتقال اطلاعات به ماري انتقال اطلاعات به ماري انتقال اطلاعات به ماري انتقال اطلاعات به م | فى 🗸 سار        | دانشگاه: آذربا بجا ن شرهٔ | ن نظارت های برنامه    | ول پیش بینی ز مار       | جد                |            |   |
| ن مورددان دېد:                                                                                                 | بېمارسكان       |                           | سَهرسدَان مورددانددد: |                         | :ئامە:            | بر         | • |
| •                                                                                                    | *               |                           | ېېش بېنې زمان:        | على حسبنى               | ناس باز دېدکننده: | نام کار شد |   |
|                                                                                                    | ېېش بېنې زمان 👻 | بېمارسدان مورديازدېد 👻    | شهرسدان موردبازدېد 👻  | کان شناس باز دیدکننده 🕞 | ه 🔹 نام           | برنامه     |   |
|                                                                                                    | فروردېن         |                           | لېبر                  | سېنې ک                  | م على د           | كودك سالم  | 2 |
|                                                                                                    | اردېبهشت        |                           | بانه                  | سېنې م                  | م على د           | كودك ساله  |   |
|                                                                                                    |                 |                           |                       | سېنې                    | 🗙 على د           |            | * |

\*نکته: قبل از ورود به این صفحه ابتدا بایستی اطلاعات ارائه دهندگان خدمت را تکمیل کنید تا اسامی کارشناس بازدید کننده که از لیست انتخاب شود.

#### عملکرد نظارت های برنامه های کودکان

/ِین صفحه وضعیت انجام نظارت های برنامه های کودکان را نشان میدهد که اطلاعات برنامه، نام کارشناس ناظر، شهرستان موردبازدید، بیمارستان مورد بازدید وپیش بینی زمان آن بارگذاری شده است و باید براساس پیش بینی زمان نظارت ، وضعیت انجام آن <u>هر سه ماه یکبار</u> تکمیل گردد وسپس در صورت انجام، زمان آن رامشخص کنید یا در صورت عدم انجام یا تاخیر افتادن آن علت را تایپ کنید.

| يحه اصلي 📰 | عملكرد فعاليت ها 😑 🗠 صن |              |               |                     |                                  |                      |                     |            | x |
|------------|-------------------------|--------------|---------------|---------------------|----------------------------------|----------------------|---------------------|------------|---|
| ۷          | ال به سایت              | 1390 💌 ارس   | ب سال:        | ذربا بِجا ن سْرِقَي | ، کودکان دانشگاه: <mark>ا</mark> | ، های برنامه های     | ن انجام نظارت       | ر 😑 و ضعيد |   |
|            |                         |              |               |                     |                                  |                      |                     |            |   |
|            | علت تلخیر یا عدم اجرا 👻 | زمان انجام 🔻 | وضعبت انجام 🔹 | يېش بېنى زمان 🕞     | بېمارسكان موردبازدېد 👻           | شهرسدان موردبازدېد 👻 | نام کار شناس ناظر 👻 | برنلمه 🕞   |   |
|            |                         |              |               | فروردبن             |                                  | کلېبر 🔽              | على حسبنى           | كودك سالم  |   |
|            |                         |              |               | اردېبهشت            |                                  | مبانه                | على حسبنى           | كودك سالم  |   |
|            |                         |              |               |                     |                                  |                      | على حسبنى           |            | * |
|            |                         |              | 0             |                     | 0                                | 2                    | 2                   | Total      |   |
|            |                         |              |               |                     |                                  |                      |                     |            |   |

| ل جاری به سایت وزارت بهداشت منتقل می شود. | <sub>ن</sub> عملکرد سه ماهه سا <b>ا</b> | به سایت، اطلاعات وارد شده براساس | ر نهایت با انتخاب دکمه ارسال |
|-------------------------------------------|-----------------------------------------|----------------------------------|------------------------------|
|-------------------------------------------|-----------------------------------------|----------------------------------|------------------------------|

| == | ا صفحه اصلی          | کرد فعالیت ها 🗧 | عملن          |              |               |                  |                        |                      |                    |               | × |
|----|----------------------|-----------------|---------------|--------------|---------------|------------------|------------------------|----------------------|--------------------|---------------|---|
|    | ~                    |                 | سال به سایت   | 1390 🔽 ارب   | ی سال:        | ذربا بِجا ن شرقى | , کودکان دانشگاه:      | ، های برنامه های     | ت انجام نظارت      | (== وضعين     |   |
|    | . سه ماهه اول        | عملكرد          |               |              |               |                  |                        |                      |                    |               |   |
|    | د سه ماهه دوم        | عملكره          | علت تلخين ا   | زمان انجام 🔹 | وضعبت انجام 🔹 | يېش بېنې زمان 🕞  | بېمارسدان موردبازدېد 👻 | شهرسدان موردبازدېد 👻 | نام کارشناس ناظر 📼 | برنلمه 🕞      |   |
|    | سه ماهه س <i>و</i> م | عملكرد          |               | فروردبن      | انجام شده     | فروردبن          |                        | كلببر                | على حسبنى          | كودك سالم     |   |
|    | به ماهه جهارم        | عملکرد س        | ندائنكن وسبله |              | انجام نشده    | اردېبهشت         |                        | مپانه                | على حسبنى          | کودک سالم 🛛 🖌 |   |
|    |                      |                 |               |              |               |                  |                        |                      | على حسبنى          |               | ¥ |
|    |                      |                 |               |              | 2             |                  | 0                      | 2                    | 2                  | Total         |   |

#### ارزیابی مجدد بیمارستان های دوستدار کودک

با کلیک بر روی آن، فرم ارزیابی مجدد بیمارستانهای دوستدار کودک باز می شود . سالانه برای کلیه بیمارستانهای ( دارای بخش زایمان وکودکان- فقط بخش زنان وزایمان – بیمارستان کودکان ) تابعه دانشگاه (اعم از دارای لوح ، بدون لوح ، داو طلب دریافت لوح )لازم است این فرم تکمیل گردد. بدین منظور اطلاعات کلی شامل نام دانشگاه، نام شهرستان، نام بیمارستان، نوع بیمارستان، لوح دوستدارکودک وسال اهدا لوح را با زدن تیک انتخاب نمایید سپس سال و ماه انجام ارزیابی ، نوع تخصص ( دارای بخش زایمان وکودکان- فقط بخش زنان وزایمان – بیمارستان کودکان ) وکلینیک بارداری (دارد یا ندارد) را انتخاب نمایید . ودرآخرامتیازهای هر بند را برای وارد نمایید. لازم به ذکراست که امتیاز اقدام ها توسط نرم افزار بصورت خودکار جمع بندی می شود .

برای پاک کردن اطلاعات هر صفحه یا فرم (رکورد)، دکمه حذف در بالای صفحه را کلیک نمایید و برای ورود اطلاعات دیگر ارزیابی بیمارستان با زدن کلیک دکمه های مربوطه در پایین صفحه، به فرم جدید وارد می شویدو برای خروج از این صفحه دکمه خروج زده می شود . در نهایت با زدن دکمه انتقال اطلاعات به سایت، اطلاعات وارد شده به سایت وزارت بهداشت منتقل می شود

|                               |          | نظام میریت سلامت کردکان                                                                                 |                 | -                       | e x |
|-------------------------------|----------|----------------------------------------------------------------------------------------------------|-----------------|-------------------------|-----|
|                               |          |                                                                                                    |                 |                         | Ø   |
| -                             |          |                                                                                                    |                 |                         |     |
| <u>==</u> صفحه اصلی <u>==</u> | monitori | ng                                                                                                    |                 |                         | ×   |
| 🔪 انتقال اطلاعات              |          | ادريا يجان شرقي 🗸 ادم شهرستان: ادرشهر 🔹 نام بيمارستان:                                                  | المام دامته     |                         |     |
| به سایت                       | ~        | رستان: 💙 ئوح دوستدار کودک : 💙 سال اهدا ئوح :                                                            | ٽوع بيما        |                         |     |
| حذف                           | ~        | ىزيابى:<br>سال: 1390 💌 ماد: 💌 ئوع تخصص:                                                                 | تاريخ ا         |                         |     |
|                               | 0        | سیاست ترویج تغذیه با شیر مادر در معرض دید نصب شده است                                                   | الف-1           |                         |     |
| عروج                          | 0        | پوستر شیر مصنوعی ،شیشه شیر و پستانکتبلیغ کننده جانشین شونده های شیر مادر وجود ندارد                     | <b>1-</b> -     |                         |     |
|                               | 0        | پایش سیاست حداقل سالی دو بار انجام شود                                                                  | 1-≏             |                         |     |
|                               | 0        | کمیته شیر مادر هر دو ماد یکبار تشکیل و صورتچلسات موجود است                                              | ث-1             |                         |     |
|                               | 0        | پیش بینی مداخلات لازم بر حسب جدول زمانی انجام شده است                                                   | 1-e             |                         |     |
|                               | 0.0      | نصب سیاست ترویج تغذیه با شیر مادردر معرض دید کارکنان و انجام پایش برای ارتقا کیفیت خدمات                | اقدام 1         |                         |     |
|                               | 0        | کارکذانی که دورد آموزشی 18ساعته را دیده اند                                                             | الف-2           |                         |     |
|                               | 0        | کارکذانی که دوره آموزشی 18ساعته را دیده اند _بر حسب گزارش کارکذان)                                      | ي-2             |                         |     |
|                               | 0        | کارکنائی که معلومات درستی در مورد تغذیه با شیر مادر دارند                                               | <del>پ</del> -2 |                         |     |
|                               | 0.0      | کلیه کارکنان به منظور کسب مهارتهای لازم برای اجرای این سیاست آموزش بیینند.                              | اقدام 2         |                         |     |
|                               | 0        | عناوین آموزشی موجود دربرنامه مدون آموزشهای دوران بارداری                                                | الف-3           |                         |     |
|                               | 0        | زنان بارداری که مزایای تغذیه با شیر مادر راییان می کنند و حداقل دوعنوان آموزشی نام میبرند               | <del>ب</del> -3 |                         |     |
|                               | 0        | زنان بارداری که در مورد تغذیه با شیر مادر آموزش دیده اند و حداقل دو عنوان آموزشی را شرح می دهند.        | پ-3             |                         |     |
|                               | 0.0      | مادران باردار را در زمینه مزایای تغذیه با شیر مادر و چگونگی شیردهی آموزش دهند .                         | اقدام 3         |                         |     |
|                               | 0        | کودکانی که ظرف یکساعت اول تولد با شیر مادر تغذیه شده اند (زایمان طبیعی)                                 | الف-4           |                         |     |
|                               | 0        | کودکاتی که ظرف یکساعت از توانایی مادر به پاسخگویی به کودک با شیر مادر تغذیه شده اند (زایمان سزارین)     | <b>4</b> -끚     |                         |     |
|                               | 0        | تُبير خوارانی که در بخش اطفَّال پس از بهوش آمدن و اقدامات درمانی به محض تمايل با شير مادر تغذيه شده اند | پ -4            |                         |     |
|                               | 0        | در بخش اطفال شیرخوارانی که قبل از جراحی یا اقدامات درمانی کمتر از سه ساعت ناشتا بوده اند                | <b>4</b> -ت     |                         |     |
|                               | 0        | در بخش اطفال:شیرخوارانی که نوع تغذیه آنان هنگام پذیرش در پرونده شان ثبت شده است                         | ث-4             |                         |     |
| •                             | 0.0      | تغذیه با شیر مادردر یکساعت اول تولد وکمترین اختلال درتغذیه از پستان مادردر بخشهای اطفال                 | اقدام 4         |                         |     |
| Form View                     | PI PI    | log no Filter   Search                                                                                  | Num Lock        | Contine with SharePoint |     |

# چک لیست پایش برنامه های کودکان در شهرستان

با زدن کلیک بر روی آن فرم چک لیست پایش برنامه های کودکان باز می شود ، این فرم توسط ناظرین دانشگاه حداقل سالیانه ۲ بار برای همه شهرستانهای تابعه دانشگاه تکمیل می گردد . در ابتدا اطلاعات بالای صفحه شامل نام دانشگاه و نام شهرستان را با زدن تیک انتخاب نمایید سپس تاریخ ارزیابی ماه ، نوع برنامه ( کودک سالم- مانا- شیرمادر- مرگ کودکان )را انتخاب نمایید . ودرآخرامتیازهای هر بند را وارد نمایید وجمع کل بصورت خودکار جمع بندی می شود .

برای پاک کردن اطلاعات هر صفحه یا فرم (رکورد)، دکمه حذف در بالای صفحه را کلیک نمایید و برای ورود اطلاعات دیگر چک لیست شهرستان با زدن کلیک دکمه های مربوطه در پایین صفحه، به فرم جدید وارد می شویدو برای خروج از این صفحه دکمه خروج زده می شود . در نهایت با زدن دکمه انتقال اطلاعات به سایت، اطلاعات وارد شده به سایت وزارت بهداشت منتقل می شود

|                           |                         | نظام ميريت سلامت كونكان                                                              |      |                     |           |
|---------------------------|-------------------------|--------------------------------------------------------------------------------------|------|---------------------|-----------|
| 2                         |                         |                                                                                      |      |                     |           |
| Lalaria Child monitoring  |                         |                                                                                      |      |                     |           |
|                           |                         | د دانشگاه: از واردان شرقی ب انام شهرستان: آزرشه                                      | Li I |                     | -         |
|                           |                         |                                                                                      |      |                     |           |
| توضيحات تكوه أمتيار       | امىيار كداخىر<br>امتياز | تاريخ پايس: سال: 1390 💌 ماه:                                                         | رديف | ر بر<br>فر ایند     | ابند      |
| كلمل=3 نائص=1 عدم=0       | 3 0                     | ارسال آخرین دستورالعمل ها برنامه حداکثر 15 روز از تاریخ دریافت به واحدهای محیطی      | 1    | دسقورالع<br>مل ها و | ز ماندهن  |
| كلمل=3 نائص=2 عدم=0       | 3 0                     | ارسال آخرین مواد آموزشی به واحد های محیطی                                            | 2    | مواد<br>آموزشی      |           |
| كامل=5 ذاهص=3 عدم=0       | 5 0                     | بر آورد صحیح اقلام (دارو، ،شیر مصنوعی) و مکمل های دارویی برنامه به واحد های محیطی    | 3    | برآورد<br>اقادر و   |           |
| كلمل=5 دائص=3 عدم=0       | 5 0                     | توزیع صحیح اقلام و مکمل های دارویی برنامه به واحد های محیطی                          | 4    | منمل<br>ها          |           |
| كامل=5 دائص=3 عدم=0       | 5 0                     | تامین امکانات و تجهیزات مورد نیاز برنامه (فرم ها و دفاتر ثبت، ترازو)درواحد های محیطی | 5    | تجهيزات             |           |
| 0= عدم =1=10% 8=80% 9=90% | 9 0                     | اتجام نظارت های دورد ای برنامه از واحدهای محیطی مطابق با برنامه زمانبندی             | 6    | پایش<br>های         | ن و نظارت |
| كلمل=5 نائص=3 عدم=0       | 5 0                     | استفاده کلیه نظارت ها از ایزار پایش استاندارد شده                                    | 7    | دوردای              |           |
| كلمل=5 نائص=3 عدم=0       | 5 0                     | بررسی پسځوراند پایش قبلی در نظارت ها                                                 | 8    |                     |           |
| كلمل=5 نائص=3 عدم=0       | 5 0                     | ارسال پسخوراند بازدیدها حداکثر تا دو هفته بعد از بازدید                              | 9    |                     |           |
| كامل=5 نائص=3 عدم=0       | 5 0                     | انجام جمع بندى و تحليل نظارت ها                                                      | 10   |                     |           |
| كامل=5 نائص=3 عدم=0       | 5 0                     | ارسال ثنایج تحلیل نظارت های برنامه کودک سالم به واحد های محیطی و معاونت              | 11   |                     |           |
| كامل=5 نائص=3 عدم=0       | 5 0                     | ئیازسنچی آموزشی برنامه به تفکیک گرود هدف                                             | 12   | أموزش               | امه ريز ی |
| كلمل=5 نائص=3 عدم=0       | 5 0                     | انچام دوره آموزشی پر اساس نیاز سنچی واستاندارد تعریف شده                             | 13   |                     |           |
| كلمل=5 نائص=3 عدم=0       | 5 0                     | استخراج مداخلاتی از فایل جمع بندی اطلاعات آماری برنامه                               | 14   | برئامه<br>عملياتي   |           |
| كلمل=5 نائص=3 عدم=0       | 5 0                     | استخراج مداخلاتی از جمع بندی و تحلیل نظارت ها                                        | 15   |                     |           |
| كلمل=5 نائص=3 عدم=0       | 5 0                     | تدوين فعاليتها جهت انجام مداخلات                                                     | 16   |                     |           |
| كامل=5 ذاهص=3 عدم=0       | 5 0                     | پیگیری های انجام شده فعالیتهای تدوین شده                                             | 17   |                     |           |
| كلمل=5 دائص=3 عدم=0       | 5 0                     | برگزاری جلسه هماهنگی برای اجرای مداخلات برون بخشی برنامه                             | 18   | هماهدگی             |           |
| كامل=5 دائصن=3 عدم=0      | 5 0                     | تکمیل آمار مراقبت برثامه طبق دستورالعمل و ارسال به موقع آن                           | 19   | آمار<br>برنامه      | ر ش دهی   |
| كامل=5 ذاهمن=3 عدم=0      | 5 0                     | ارسال عملكرد برئامه طبق دستورالعمل درجدول فعاليت هاى تفضيلي                          | 20   | عملفرد              |           |
|                           | 100 0                   | جمع کل                                                                               |      |                     |           |

### **لیست پیش بینی نظارت ها off line**

در این صفحه لیست پیش بینی نظارت های برنامه های کودکان که قبلاً در فرم پیش بینی نظارت ها تکمیل گردیده بود ملاحظه محمد

|             |                          |               |                         |                        |                       |                    | ي ترقق .         | سى |
|-------------|--------------------------|---------------|-------------------------|------------------------|-----------------------|--------------------|------------------|----|
| صفحه اصلی 📰 | لیست پیش بینہ نظارت کا 📰 |               |                         |                        |                       |                    |                  | ×  |
|             |                          | ◄ سال: 1390 ◄ | سگاه: آذر با يجا ن شرقي | مرگ کودکان دان         | ت ھای بر رسی          | ېيش بينى نظار      | ر 🔳 ليست         |    |
|             |                          |               | يېش بېنې زمان 👻         | بېمارسدان موردبازدېد 👻 | شهرسدّان موردبازدېد 👻 | نام کارشناس ناظر 👻 | انتقال به سارت 👻 |    |
|             |                          |               | فروردين                 |                        | نلېبر. 🔽              | علی حسبنی ک        | عدم ارسال .      |    |
|             |                          |               | اردېبهشت                |                        | <u>ب</u> انه          | على حسينى م        | عدم ارسال .      |    |
|             |                          |               |                         |                        |                       | على حسبنى          | عدم ارسال .      | *  |
|             |                          |               |                         | 0                      | 2                     | 2                  | Total            |    |
|             |                          |               |                         |                        |                       |                    |                  |    |

#### ليست وضعيت عملكرد نظارت ها off line

در این صفحه لیست وضعیت عملکرد نظارت های برنامه های کودکان که قبلاً در فرم عملکرد نظارت ها تکمیل و ارسال گردیده بود ملاحظه می گردد .

| E | رت ها 📰 🛛 صفحه اصلی 🗄   | ليست وضعيت نظا |                          |                  |                                      |                      |                    |            |                  | × |
|---|-------------------------|----------------|--------------------------|------------------|--------------------------------------|----------------------|--------------------|------------|------------------|---|
| • | 1.000                   |                | سال: <mark>1390 *</mark> | ى شر قى 🗸        | ن دانشگاه: <mark>آذر با یجا ز</mark> | سى مرگ كودكاز<br>    | لارت های بر ر      | ، وضعيت نظ | 😑 ليست           |   |
|   | علت تلخیر یا عدم اجرا 🔹 | زمان انجام 👻   | وضيعيث انجام 🔹           | ېېئن بېنى زمان 👻 | بېمارسدان موردبازدېد 👻               | شهرسدان موردبازدېد 👻 | نام کارشناس ناظر 👻 | برنلمه 👻   | انتقال به سارت 👻 |   |
|   |                         | فروردين        | انجام شده                | فروردين          |                                      | كليبر                | على حسبنى          | كودك سالم  | ارسال            |   |
|   | ندائئن وسبله نظبه       |                | انجام نشده               | اردېبهشت         |                                      | مبانه                | على حسبنى          | کودک سالم  | ارسال 🔽          |   |
|   |                         |                |                          |                  |                                      |                      | على حسبنى          |            | عدم ارسال        | * |
|   |                         |                | 2                        |                  | 0                                    | 2                    | 2                  |            | Total            |   |

## **گزارش ارزیابی مجدد بیمارستان های دوستدار کودکoff line**

در این صفحه گزارش ارزیابی مجدد بیمارستان های دوستدار کودک که قبلاً در فرم ارزیابی مجدد بیمارستان های دوستدار کودک تکمیل گردیده بود بصورت نمودار درصد اقدام ها وهمچنین بصورت لیست ارزیابی بیمارستانهای دوستدار کودک ملاحظه می گردد

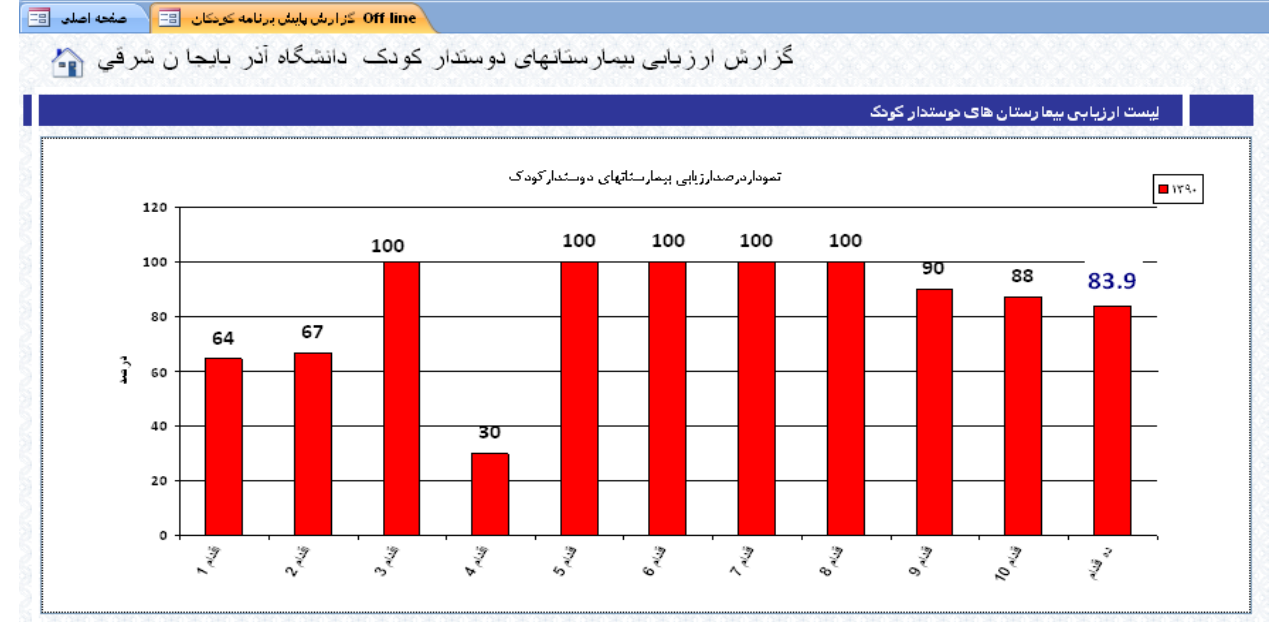

## **گزارش پایش برنامه های کودکان در شهرستان off line**

در این صفحه گزارش پایش برنامه های کودکان در شهرستان که قبلاً در فرم پایش برنامه های کودکان تکمیل گردیده بود به صورت موارد زیردیده می شود .

- لیست پایش برنامه های کودکان
- نمودار روند تعداد پایش برنامه های کودکان در ماه
- نمودار درصد فرآیندهای پایش برنامه های کودکان درشهرستان
  - درصد پایش برنامه های کودکانبه تکیک سال

- درصد پایش برنامه های کودکان به تفکیک ماه
- درصد پایش برنامه های کودکان به تفکیک برنامه
- درصد پایش برنامه های کودکان به تفکیک برنامه وماه
- درصد پایش برنامه های کودکان به تفکیک شهرستان
- درصد پایش برنامه های کودکان به تفکیک شهرستان وماه
- درصد پایش برنامه های کودکان به تفکیک شهرستان وبرنامه

Off line گزارش پایش برنامه کودکان 📧 🗠 صفحه اصلی 📰 گزارش بایش برنامه های کودکان دانشگاه آذربا بجا ن شرقیدرسال ۱۳۹۰ ۲۱ 🟠 ن پایش برنامه ها<mark>ی کودکا</mark>ن 🖷 درصد پایش برنامه های کودکان به تفکیک سال ١.٢ 🚢 درصد پایش برنامه های کودکان به تغکیک ماه 🛁 مقایسه پایش برنامه های کودکان به تغکیک برنامه 3 • 9 🖷 مغایسه پایش برنامه های کودکان به تغکیک برنامه وماه 🛁 مقایسه پایش برنامه های کودکان به تفکیک شهرستان 📥 مقایسه پایش برنامه های کودکان به تغکیک شهرستان وماه 🛁 مقایسه پایش برنامه های کودکان به تغکیک شهرستان وبرنامه ۱ ماه نموداردرصد قر آیتدهای پایش برنامه های کودکان درشهر ستان کودک سالم 🗖 120 100 100 80 76 57 به در آزد . जे Num Lock 🛛 🚮 Online w Form Viev

# دریافت پایش نظارت برنامه ها از سایت on line

با زدن کلیک بر روی این قسمت انتقال اطلاعات پایش نظارت برنامه ها به این فایل انجام می شود و مسئول بررسی سلامت کودکان می تواند گزارش اطلاعات ارائه پایش نظارت برنامه ها به تفکیک شهرستان رویت نماید .

### دریافت عملکرد نظارت برنامه ها از سایت on line

با زدن کلیک بر روی این قسمت انتقال اطلاعات عملکرد نظارت برنامه ها به این فایل انجام می شود و مسئول بررسی سلامت کودکان می تواند گزارش اطلاعات عملکرد نظارت برنامه ها به تفکیک شهرستان رویت نماید .

# دریافت اطلاعات ارزیابی بیمارستان های دوستدار کودک از سایت on line

با زدن کلیک بر روی این قسمت انتقال اطلاعات ارزیابی بیمارستان های دوستدار کودک به این فایل انجام می شود و مسئول بررسی سلامت کودکان دانشگاه می تواند گزارش اطلاعات ارزیابی بیمارستان های دوستدار کودک دانشگاه را به تفکیک شهرستان رویت نماید

# صفحه: گزارش دهی

شامل ۳ بخش ورود اطلاعات - گزارش لیستی وجمع بندی اطلاعات off line - دریافت اطلاعات از سایتon line می باشد : ورود اطلاعات شامل فرم های زیر می باشد :

- فرم جمع بندی اطلاعات کودک سالم off line
- فرم جمع بندی اطلاعات مانا کمتر از ۲ ماه Off line
- فرم جمع بندی اطلاعات مانا ۲ ماه تا ۵ سال Off line
  - فرم جمع بندی اطلاعات شیر مصنوعی off line
  - فرم جمع بندی اطلاعات حوادث و سوانح Off line
    - عملكرد فعاليت هاى برنامه عملياتى كودك سالم
      - عملکرد فعالیت های برنامه عملیاتی مانا
      - عملکرد فعالیت های برنامه عملیاتی شیر مادر
    - عملکرد فعالیت های برنامه عملیاتی مرگ کودکان

گزارش دهی اطلاعات شامل قسمت های زیر می باشد :

- گزارش اطلاعات برنامه کودک سالم off line
- گزارش اطلاعات برنامه مانا کمتر از ۲ ماه Off line
- گزارش اطلاعات برنامه مانا ۲ ماه تا ۵ سال Off line
  - گزارش اطلاعات شیر مصنوعیoff line
  - لیست عملکرد فعالیت های برنامه off line

دریافت اطلاعات شامل بخش های زیر می باشد :

- دریافت فرم جمع بندی کودک سالم از سایت on line
- دریافت فرم جمع بندی مانا کمتر از ۲ ماه از سایت On line
- دریافت فرم جمع بندی مانا ۲ ماه تا ۵ سال از سایت on line
- دریافت فرم جمع بندی اطلاعات شیر مصنوعی از سایت on line
  - دریافت فرم جمع بندی حوادث از سایت on line
  - دریافت عملکرد فعالیت های برنامه از سایت on line

نظام ميريت سلامت كونكان

| Child Health Managm                                                                                                    | ent Syste                                                                   | em                                                     |                                                                                                    | ات به<br>C:1C | ائتقال کلیہ اطلاعا<br>HS(VER1.2):                                                                                                    | تقال کلیه اطلاعات به<br>C:\CHS(VER1.1                                                                                                    |
|----------------------------------------------------------------------------------------------------|-----------------------------------------------------------------------------|--------------------------------------------------------|----------------------------------------------------------------------------------------------------|---------------|----------------------------------------------------------------------------------------------------|----------------------------------------------------------------------------------------------------|
| انتقال نظارت به سایت انتقال عملکرد به ساید                                                                                                    | زی په سایت                                                                  | انتقال برنامه ريز                                      | ئتقال سازماندهی به سایت                                                                                                    | ·)            | تغييركا ربر                                                                                                    |                                                                                                    |
| نظارت وپایش گزار ش دهدی                                                                                                    | ریزی                                                                        | بر نامه ،                                              | سازماندهی                                                                                                    |               |                                                                                                    |                                                                                                    |
| رارش واصلاح اطلاعات کودک سالم دانشگاه On Line ا<br>راصلاح اطلاعات ماناکنتراز 2 ماه دانشگاه On Line ا<br>صلاح اطلاعات اماناکاهاد تا 5 سال دانشگاه On Line ا<br>ش واصلاح اطلاعات شیرمصنوعی دانشگاه On Line ا<br>یافت فرم جمع بندی کودک سالم ازسایت On Line ا<br>م جمع بندی مانا کمتراز 2ماه ازسایت On Line ا<br>م جمع بندی مانا کمتراز 2ماه ازسایت On Line ا<br>م جمع بندی مانا کمادتاک سال ازسایت On Line ا<br>م جمع بندی مواند ازسایت On Line از سایت On Line ا<br>م جمع بندی مانا کمادتاک سال از سایت On Line ا<br>م جمع بندی مواند از سایت On Line از سایت On Line ا<br>م جمع بندی مواند از سایت On Line از سایت On Line ا<br>م جمع بندی مواند از سایت On Line از سایت On Line ا<br>م جمع بندی مواند از سایت On Line از سایت On Line ا<br>م م حمد ماندی می مواند از سایت On Line ا | کرارش<br>کرارش و<br>کرارش ک<br>کرار<br>دریافت<br>دریافت فرم ج<br>دریافت فرم | ي کونک سالم<br>بي شيرهانر<br>بي هرگ کونکان<br>Off Line | ا عملکرد فعالیت های برنامه عملیات<br>ا عملکرد فعالیت های برنامه عملیات<br>ا عملکرد فعالیت های برنامه عملیات<br>ا عملکرد فعالیت های برنامه عملیات | off           | کونک سالم Off Line<br>انانا کهتراز 2 ماد FLine<br>بیرمصنوعی Off Line<br>وانٹ وسوانچ Off Line<br>یک میتراز2 ماد Off Line<br>با کفتراز2 ماد Off Line<br>برعی Off Line | الكفرم جمع بندى اطلاعات :<br>الكفرم جمع بندى اطلاعات :<br>الكفرم جمع بندى اطلاعات ش<br>الكفرم جمع بندى اطلاعات ش<br>الكفرارش اطلاعات برنامه ك<br>الكفرارش اطلاعات برنامه ما:<br>الكفرارش اطلاعات برنامه ما:<br>الكفرارش اطلاعات برنامه ما: |

Ca

# فرم جمع بندی اطلاعات کودک سالم off line

این فرم جهت جمع بندی اطلاعات کودک سالم می باشد که در مرکز بهداشت شهرستان به صورت دوره ای تکمیل می گردد . نام دانشگاه ، نام شهرستان و سال بارگذاری شده است دوره جمع آوری اطلاعات راکه شامل سه ماهه اول تا چهارم می باشد را انتخاب نموده ومکان را که شامل شهر یا روستا می باشد نیز با کلیک انتخاب نموده سپس تعداد کل فرم های ثبت مورد بررسی وتعداد کودکانی دارای نشانه های خطر، زردی، مشکلات وزن،قد، دورسر،تغذیه، دندان، بینایی، تکامل، مکمل ها وآزمایشات نیز ثبت شده وتعداد بهتر شده ها وارد می گردد ودرنهایت با کلیک بر روی انتقال به سایت، اطلاعات به سایت منتقل می شود.

| (Cn) -                 | ، کودکان              | ظام مديريت سلامت | <u>م</u>                        |        |             | × |
|------------------------|-----------------------|------------------|---------------------------------|--------|-------------|---|
|                        |                       |                  |                                 |        |             | 0 |
| 🖃 frm-swbc 🖂 منحه اصلی |                       |                  |                                 |        |             | × |
| <b>▲</b>               | <b>ىهرستان:</b> جىرفت | نام ش            | جيرفت 🖌                         | :01    | نام دانشگ   |   |
| انتقال اطلاعات به سایت | مكان:                 |                  | رره جمع آوري اطلاعات:           | e ce   | سال: 1389 🔽 |   |
| شهر                    |                       | رد بررسـې        | کل فرم هاي ثبت مور              | تعداد  |             | • |
| روبيتا                 | بهتر شده ۱            | تعداد            | طبقه بندي                       |        |             |   |
|                        |                       |                  | احتمال عفونت شديد               | نفانه  |             |   |
|                        |                       |                  | مشکل جدی احتمالی                | خطر    |             |   |
|                        |                       |                  | زردی شدید                       |        |             |   |
|                        |                       |                  | زردی خفیف                       | زردی   |             |   |
|                        |                       | 1                | زردی طولانہی مدت                |        |             |   |
|                        |                       |                  | کم وزنی شدید                    | وزن    |             |   |
|                        |                       |                  | اختلال رشددارد                  |        |             |   |
|                        |                       | 18               | رشد بامعلوم                     |        |             |   |
|                        |                       | -                | کوتاه فدی شدید                  | قد     |             |   |
|                        |                       |                  | رشد فدی نامطلوب                 |        |             |   |
|                        |                       | 1                | رسد قدی تامعلوم                 |        |             |   |
|                        |                       |                  | دورسترغیرطبیغی<br>دمنی بنامطلمی | دورسر  |             |   |
|                        |                       |                  | دورسترناستنوب                   |        |             |   |
|                        |                       | 1                | مشکل تغذیه ای                   | تغذيه  |             |   |
|                        |                       | 1                | مشكل دنداني شديد                | دندان  |             |   |
|                        |                       |                  | مشکل دنداني دارد                |        |             |   |
|                        |                       |                  | مشکل بینایی                     | بينايې |             |   |
|                        |                       |                  | مشکل تکاملی شدید                | تكامل  |             |   |
|                        |                       |                  | مشکل تکاملی نامعلوم             |        |             |   |
|                        |                       |                  | مصرف ناقص، مكماً. ها            | مكمل   |             |   |

# فرم جمع بندی اطلاعات مانا کمتر از ۲ ماه off line

این فرم جهت جمع بندی اطلاعات مانا در کودکان کمتر از ۲ماه می باشد که در *مرکز بهداشت شهرستان* به صورت دوره ای تکمیل می گردد . نام دانشگاه ، نام شهرستان و سال بارگذاری شده است دوره جمع آوری اطلاعات راکه شامل سه ماهه اول تا چهارم می باشد را انتخاب نموده سپس تعداد کل فرم های ثبت مورد بررسی وتعداد کودکانی که دارای نشانه های خطر، عفونت های موضعی، اسهال، کنترل مشکل شیرخوردن وتعداد بهتر شده ها وارد می گردد وبا کلیک بر روی انتقال به سایت، اطلاعات به سایت منتقل می شود

| Es | ۲. ماد 😑 frm-swbc 🖂 صفحه اصلی [ | م <b>جم</b> ع آور <mark>ت کمتر</mark> از | فر                                    |                       |                  |
|----|---------------------------------|------------------------------------------|---------------------------------------|-----------------------|------------------|
| 1  | ، جيرفت 🗸                       | <u>شمر ستان</u>                          | ت 🗸 خام                               | جيرف                  | خام داخشکاه،     |
|    | _ي الملاعات:                    | دوره جمع آور                             | i i i i i i i i i i i i i i i i i i i |                       | سال: 1389 🔽      |
|    |                                 |                                          | ررسې                                  | ثبت کمتراز2ماه مورد ب | تعداد كل فرم هاي |
|    | انتقال اطلاعات<br>به سایت       | بعتر شده                                 | تعداد                                 | بقه بندي              | طب               |
|    |                                 |                                          | 0                                     | ل عفونت باکتریال شدید | نشانه خطر احتما  |
|    |                                 |                                          | 0                                     | عفونت شديد چشمر       |                  |
|    |                                 |                                          | 0                                     | عفونت خفيف چشام       | عفونت<br>های     |
|    |                                 |                                          | 0                                     | ماستیت                | موضعَّت          |
|    |                                 |                                          | 0                                     | عفونت شديد ناف        |                  |
|    |                                 |                                          | U                                     | عفونت خفيف ناف        |                  |
|    |                                 |                                          | 0                                     | خوتريزي بندناف        |                  |
|    |                                 |                                          | 0                                     | عفونت شديد پوستني     |                  |
|    |                                 |                                          | 0                                     | عفونت حقيق پوستني     |                  |
|    |                                 |                                          |                                       | کم آبو ، نس یو ،      | اصهال            |
|    |                                 |                                          | 0                                     | کم آیو ، ندارد        |                  |
|    |                                 |                                          | 0                                     | اسهال پايدارشديد      |                  |
|    |                                 |                                          | 0                                     | اسهال خوني            |                  |
|    |                                 |                                          | 0                                     | كم وزنبي شديد         | کنترن            |
|    |                                 |                                          | 0                                     | مشکل شیرخوردن دارد    | مشکل<br>شیرخوردن |
|    |                                 |                                          | 0                                     | شکل شیرخوردن ندارد    | م                |
| -  |                                 |                                          | 0                                     | سايرمشكلات            |                  |
| Re | cord: 🛯 🚽 1 of 1 🚽 🕨 🕨 🙀 No     | Filter Search                            |                                       |                       |                  |

# فرم جمع بندی اطلاعات مانا ۲ ماه تا ۵ سال off line

این فرم جهت جمع بندی اطلاعات مانا در کودکان ۲ماه تا۵ سال می باشد که در **مرکز بهداشت شهرستان** به صورت دوره ای تکمیل می گردد . نام دانشگاه ، نام شهرستان و سال بارگذاری شده است دوره جمع آوری اطلاعات راکه شامل سه ماهه اول تا چهارم می باشد را انتخاب نموده سپس تعداد کل فرم های ثبت مورد بررسی و تعداد کودکانی که دارای سرفه، اسهال، ناراحتی گوش، گلودرد، تب، مشکلات کنترل وزن ومشکلات تغذیه ایوتعداد بهتر شده ها وارد می گردد وبا کلیک بر روی انتقال به سایت، اطلاعات به سایت منتقل می شود

| ==   صفحه اصلی 🗄   | فرم ۲ ماه تا ۵ سال           |          |                |                 |            |                |
|--------------------|------------------------------|----------|----------------|-----------------|------------|----------------|
| آذر شھر 🗸          | ر ستان،                      | ذام شعر  | ن ىشرىقى 🔽     | آذربا يجا       | ذیش کاه:   | ذام دا         |
| ~                  | جمع آوري اطلاعات:            | دوره     |                | ✓ 1390          | سەل:       |                |
|                    |                              | 1        | 2 ماہ تا 5 سال | مورد بررساي     | ۾ هاي ثبت  | تعداد فره      |
| ائتقال اطلاعات     |                              | بهتر شده | تعداد          | ېي              | طبقه بند   |                |
|                    |                              |          | 0              | بنوموني شديد    | ,          |                |
|                    |                              |          | 0              | يتوموني         |            | سر پ           |
|                    |                              |          | 0              | يتوموني تدارد   |            |                |
|                    |                              |          | 0              | كم آبي شديد     |            |                |
|                    |                              |          | 0              | كم آبي نسبي     |            |                |
|                    |                              |          | 0              | كم آبي ندارد    |            | 114.01         |
|                    |                              |          | 0              | هال پايدارشنديد | اسے        | <i></i>        |
|                    |                              |          | 0              | استهال پایدار   |            |                |
|                    |                              |          | 0              | استهال خوني     |            |                |
|                    |                              |          | 0              | لت مزمن گوش     | عفلون      |                |
|                    |                              |          | 0              | لونت حاد گوش    | عف         | ناراحتي<br>گوش |
|                    |                              |          | 0              | بنت گوش ندارد   | عفو        |                |
|                    |                              |          | 0              | داستريتوكوكي    | گلودر      | گلودرد         |
|                    |                              |          | 0              | رپتوكوكي ندارد  | گلودرداستر |                |
|                    |                              |          | 0              | يلي شديد تب     | بيماري خ   |                |
|                    |                              |          | 0              | بيماري تب دار   |            |                |
|                    |                              |          | 0              | ، خفیف تب دار   | بيماري     | تب             |
|                    |                              |          | 0              | ، طولاني مدت    | تب         |                |
| ecords M. 4 1 of 1 | N. N. M. M. W. N. C. Billion | Fearch   |                |                 |            |                |

# فرم جمع بندی اطلاعات شیر مصنوعی off line

دراین فرم اطلاعات تعداد کودکان شیرمصنوعی خوارجمع آوری می شود که در **مرکز بهداشت شهرستان** به صورت دوره ای تکمیل می گردد . نام دانشگاه ، نام شهرستان و سال بارگذاری شده است دوره جمع آوری اطلاعات راکه شامل سه ماهه اول تا چهارم می باشد را انتخاب نموده ومکان را که شامل شهر یا روستا می باشد نیز با کلیک انتخاب نموده و با کلیک بر روی دگمه نوع(شیرمصنوعی)، کامل یا کمکی را انتخاب می کنید سپس علت های دریافت شیر مصنوعی را که شامل مطلوب نبودن نمودار رشد، چندقلویی، بیماری های صعب العلاج و...می باشد را به تفکیک دو گروه سنی زیر۶ماه و۶تا۱۲ ماه ثبت نمود.

در روستا با انتخاب زبانه کامل تعداد کودکانی که شیرمصنوعی را به صورت کامل دریافت نموده اند برحسب علت در ردیف مربوطه ثبت می کنید و با انتخاب زبانه کمکی تعداد کودکانی که شیرمصنوعی را به صورت کمکی دریافت نموده اند برحسب علت در ردیف مربوطه ثبت می کنید.ودر شهر با انتخاب زبانه کامل تعداد سری کوپن هایی که به صورت کامل توزیع شده را برحسب علت در ردیف مربوطه ثبت می کنید و زبانه کمکی تعداد سری کوپن هایی که به صورت کمکی توزیع شده اند را برحسب علت در ردیف مربوطه ثبت می کنید.ودر

| milk fee منحه اصلی 📰   | eding      |          |                             |                    |
|------------------------|------------|----------|-----------------------------|--------------------|
|                        | ر          | نوعي خوا | م گزارش تعداد کودکان شیرمص  | فر.                |
| انتقال اطلاعات به سایت | ن: 1389 🖌  | l        | انام شهرستان: جیرفت         | نام دانشگاه: جیرفت |
|                        | ~          | نوع:     | مكان:                       | - سه ماه:]         |
|                        | 6 تا 12ماه | زير6 ماه | علت دریافت شیرمصنوعی        | زديف               |
|                        | 0          | 0        | مطلوب نبودن نمودار رشد:     |                    |
|                        | 0          | 0        | چندقلويي:                   | 2                  |
|                        | 0          | 0        | بيماريهاي صىعب العلاج مادر: | 3                  |
|                        | 0          | 0        | دارو ها ور اديو اكتيو:      | 4                  |
|                        | 0          | 0        | جدايي والدين:               | 5                  |
| رکورد قبلی             | 0          | 0        | فوت مادر :                  | 6                  |
| 0                      | 0          | 0        | فرزندخواندگي:               | 7                  |
| رکورد بعدی             | 0          | 0        | ساير:                       | 8                  |
|                        | 0          | 0        | جمع:                        |                    |
| حذف رکورد خروج         | C          | )        | جمع کل:                     |                    |

ودرنهایت با زدن کلید انتقال به سایت، اطلاعات به سایت منتقل می شود دگمه های رکورد قبلی برای مشاهده وویرایش فرم های قبلی(قبل از ارسال)،رکورد بعدی برای ثبت و دکمه حذف برای حذف فرم می باشد.

# فرم جمع بندی اطلاعات حوادث و سوانح off line

این فرم جهت جمع بندی اطلاعات حوادث وسوانح کودکان می باشد که در *مرکز بهداشت شهرستان* به صورت سالیانه تکمیل می گردد . نام دانشگاه ، نام شهرستان و سال بارگذاری شده است تعداد کل فرم های ثبت مورد بررسی و تعداد کودکانی که دچار حادثه ، سوختگی، مسمومیت ،گزش وگازگرفتگی شده اند وتعداد بهتر شده ها وارد می گردد و درنهایت با کلیک بر روی انتقال به سایت، اطلاعات به سایت منتقل می شود.

| فرم حوانت 📰 صفحه اصلی 🗄 |                        |            |            | گام ا                                                       | ان مان                       |
|-------------------------|------------------------|------------|------------|-------------------------------------------------------------|------------------------------|
|                         | ائتقال اطلاعات به سایت | ل: 1390 🖌  | ي <u>ب</u> | <b>لائر المراجع المراجع المراجع المراجع</b><br>تان: آذرش مر | نام شعریت                    |
|                         |                        | 1          | رسى        | کل افرام هاي ثبت مورد بر                                    | تعداد )                      |
|                         |                        | بهتر شده ۰ | تعداد      | طبقه بندي                                                   |                              |
|                         | حذف                    |            | 0          | صيدمة شدرد:                                                 |                              |
|                         |                        |            | 0          | صيدمة متوسط:                                                |                              |
|                         |                        |            | 0          | احتمال سيدمة غير حلائة أي:                                  | حادثه                        |
|                         |                        |            | 0          | صيدمة خفرف:                                                 |                              |
|                         |                        |            | 0          | سوخنگي شديد:                                                |                              |
|                         |                        |            | 0          | سوخئگى مئوسط:                                               | سوخنگي                       |
|                         |                        |            | 0          | سوخئگي خفيف:                                                |                              |
|                         |                        |            | 0          | مسموميت شديدخلاموادسون انتده:                               | تماس یا                      |
|                         |                        |            | 0          | مسموميت حادموادسوزاننده:                                    | بلغ مواد                     |
|                         |                        |            | 0          | مسموميت خفيف موادسون اننده:                                 | سوزاننده                     |
|                         |                        |            | 0          | مسمومېت شدېددارويي:                                         |                              |
|                         |                        |            | 0          | مسمومېت مئوسط داروېي:                                       | مسمومیت<br>دارویی            |
|                         |                        |            | 0          | مسمومېت خفېف دارويي:                                        |                              |
|                         |                        |            | 0          | مسمومېت گېاهى شدېدوخاد:                                     | موادحشاره کش<br>مسلموم گیاهه |
|                         |                        |            | 0          | مسمومېت گېاهي خاد:                                          | ,                            |
|                         |                        |            | 0          | شدېد و حاد:                                                 | تماس يا بلع                  |
|                         |                        |            | 0          | حاد (منو سط):                                               | فراورده های<br>نفتی          |
|                         |                        |            | 0          | يخفرف ا                                                     |                              |
|                         |                        |            | 0          | شدېد:                                                       | گزش<br>حشر اتر مقرب          |
|                         |                        |            | 0          | غېر شدېد:                                                   | حسر، حد محرب<br>يارطيل       |

# عملکرد فعالیت های برنامه عملیاتی کودک سالم

ین صفحه وضعیت عملکرد فعالیت های برنامه کودک سالم را نشان میدهد که واحد فعالیت ، نوع فعالیت ، عنوان فعالیت ، گروه هدف، تعداد، مدت وزمان اتمام فعالیت بارگذاری شده است و باید براساس زمان اتمام فعالیت ، وضعیت انجام آن <u>هر سه ماه یکبار</u> تکمیل گردد وسپس در صورت انجام، درصد پیشرفت فعالیت ، هزینه(ثبت هزینه به ۱۰۰۰ ریال می باشد یعنی در موقع نوشتن اگر هزینه کارگاه ۲۰۰۰۰۰ ریال شده ست به صورت ۲۰۰۰ نوشته شود) و محل اعتبارآن رامشخص کنید یا در صورت عدم انجام یا تاخیر افتادن آن علت را تایپ کنید.

|   |                            | - <u>-</u>    |               |   |            |         |                 |              |        |         |            |                  |                |   |
|---|----------------------------|---------------|---------------|---|------------|---------|-----------------|--------------|--------|---------|------------|------------------|----------------|---|
|   | رد فعالیت ها 😑 🔪 صفحه اصلد | عملكر         |               |   |            |         |                 |              |        |         |            |                  |                | x |
| • | *                          | د<br>د        | ارسال په سايد |   |            |         |                 |              |        |         |            |                  |                |   |
| _ |                            |               |               |   |            |         |                 |              |        |         |            |                  |                | - |
|   | علت تلخین یا عدم اجر 👻     | درصىدېېشرفت 👻 | انجام 🔹       | Ŧ | محل اعتبار | هزېنه 🚽 | نوع فعالبِت 👻 🚽 | زمان ائمام 👻 | مدت 🔻  | ئعداد 👻 | گروه هدف 🛛 | عنوان فعالبت 🔹   | واحد فعاليت 🔹  |   |
|   |                            |               |               |   |            |         |                 | ئېر          | ېک روز | 35      | ہزشک       | أموزش نست نكلملي | کارگاہ         |   |
|   |                            |               |               |   |            |         |                 | مرداد        | ېک روز | 35      | ہزشک       | أموزش نست نكلملي | کارگاہ         |   |
|   |                            |               |               |   |            |         |                 | شهربور       | ېک روز | 35      | ہزشک       | أموزش نست نكلملي | کارگاہ         |   |
|   |                            |               |               |   |            |         |                 | خرداد        | بكماه  | 100     | ېزىشك      | نست نكاملي ASQ   | جاب ونكتبر كنا |   |
|   |                            |               |               |   |            |         |                 |              |        |         |            |                  |                | * |
|   |                            |               |               |   |            |         |                 |              |        |         |            |                  | Total          |   |
|   |                            |               |               |   |            |         |                 |              |        |         |            |                  |                |   |

در نهایت با انتخاب دکمه ارسال به سایت، اطلاعات وارد شده براساس عملکرد سه ماهه سال جاری به سایت وزارت بهداشت منتقل می شود.

|    | صفحه اصلح | عملکرد فعالیت ها 📲  |                |              |         |              |              |          |         |            |                                                                                                    |              | × |
|----|-----------|---------------------|----------------|--------------|---------|--------------|--------------|----------|---------|------------|----------------------------------------------------------------------------------------------------|--------------|---|
| â  |           | ~                   | ارسال په سايت  |              |         | بالم         | ، كودك س     | ں برناما | ت های   | كرد فعالي  | گزارش عمل                                                                                                    |              |   |
| Ψ. |           | عملکرد سه ماهه اول  |                |              |         |              |              |          |         |            |                                                                                                    |              |   |
|    | عدم اجر 💂 | عملکرد سه ماهه دوم  | انجام 🔹 د      | محل اعتبار 🔹 | هزينه 🚽 | نوع فعاليت 🔹 | زمان ائمام 🕞 | مدت 🗸    | ئعداد 👻 | گروہ ہدف 💂 | کارگاه اموزش کملی کار این میل کار این میل کار این میل کار این میل کار این میل کار کار کار کار کار کار کار کار کار کار |              |   |
|    |           | عملجرد سه ماهه صارم | درحال بېشرفت 👌 | جارى         | 1000    |              | خرداد        | بكماه    | 100     | ہزشک       | ئست ئكلملى ASQ                                                                                                    | جاب ونکئير 🔽 |   |
|    |           | معدرد مد ممد جهرم   |                |              |         |              | ئېر          | ېک روز   | 35      | بزشک       | أموزش نست نكاملي                                                                                                    | کارگاہ       |   |
|    |           |                     |                |              |         |              | مرداد        | ېک روز   | 35      | بز شک      | أموزش نست نكاملي                                                                                                    | كارگاه .     |   |
|    |           |                     |                |              |         |              | شهربور       | ېک روز   | 35      | بزشک       | أموزش نست نكلملي                                                                                                    | کارگاہ       |   |
|    |           |                     |                |              |         |              |              |          |         |            |                                                                                                    |              | * |
|    |           |                     |                |              | 1000    |              |              |          |         |            |                                                                                                    | Total        |   |
|    |           |                     |                |              |         |              |              |          |         |            |                                                                                                    |              |   |

#### عملکرد فعالیت های برنامه عملیاتی مانا

/ین صفحه وضعیت عملکرد فعالیت های برنامه عملیاتی مانا را نشان میدهد که واحد فعالیت ، نوع فعالیت ، عنوان فعالیت ، گروه هدف، تعداد، مدت وزمان اتمام فعالیت بارگذاری شده است و باید براساس زمان اتمام فعالیت ، وضعیت انجام آن <u>هر سه مام یکبار</u> تکمیل گردد وسپس در صورت انجام، درصد پیشرفت فعالیت ، هزینه و محل اعتبارآن رامشخص کنید یا در صورت عدم انجام یا تاخیر افتادن آن علت را تایپ کنید

#### عملکرد فعالیت های برنامه عملیاتی شیر مادر

/ین صفحه وضعیت عملکرد فعالیت های برنامه عملیاتی شیرمادررا نشان میدهد که واحد فعالیت ، نوع فعالیت ، عنوان فعالیت ، گروه هدف، تعداد، مدت وزمان اتمام فعالیت بارگذاری شده است و باید براساس زمان اتمام فعالیت ، وضعیت انجام آن <u>هر سه ماه یکبار</u> تکمیل گردد وسپس در صورت انجام، درصد پیشرفت فعالیت ، هزینه و محل اعتبارآن رامشخص کنید یا در صورت عدم انجام یا تاخیر افتادن آن علت را تایپ کنید

## عملکرد فعالیت های برنامه عملیاتی مرگ کودکان

/ین صفحه وضعیت عملکرد فعالیت های برنامه عملیاتی مرگ کودکان را نشان میدهد که واحد فعالیت ، نوع فعالیت ، عنوان فعالیت ، گروه هدف، تعداد، مدت وزمان اتمام فعالیت بارگذاری شده است و باید براساس زمان اتمام فعالیت ، وضعیت انجام آن <u>هر سه ماه یکبار</u> تکمیل گردد وسپس در صورت انجام، درصد پیشرفت فعالیت ، هزینه و محل اعتبارآن رامشخص کنید یا در صورت عدم انجام یا تاخیر افتادن آن علت را تایپ کنید

#### گزارش اطلاعات برنامه کودک سالم off line

این گزارش را زمانی می توانید ببینید که اطلاعات فرم جمع بندی کودک سالم ثبت شده باشد. در این صفحه گزارش که اطلاعات فرم جمع بندی کودک سالم که قبلاً در فرم جمع بندی کودک سالم تکمیل گردیده بود بصورت نمودار روند تعداد کودک ویزیت شده، نمودار مقایسه درصد شیوع طبقه بندی ها وهمچنین بصورت لیست ملاحظه می گردد

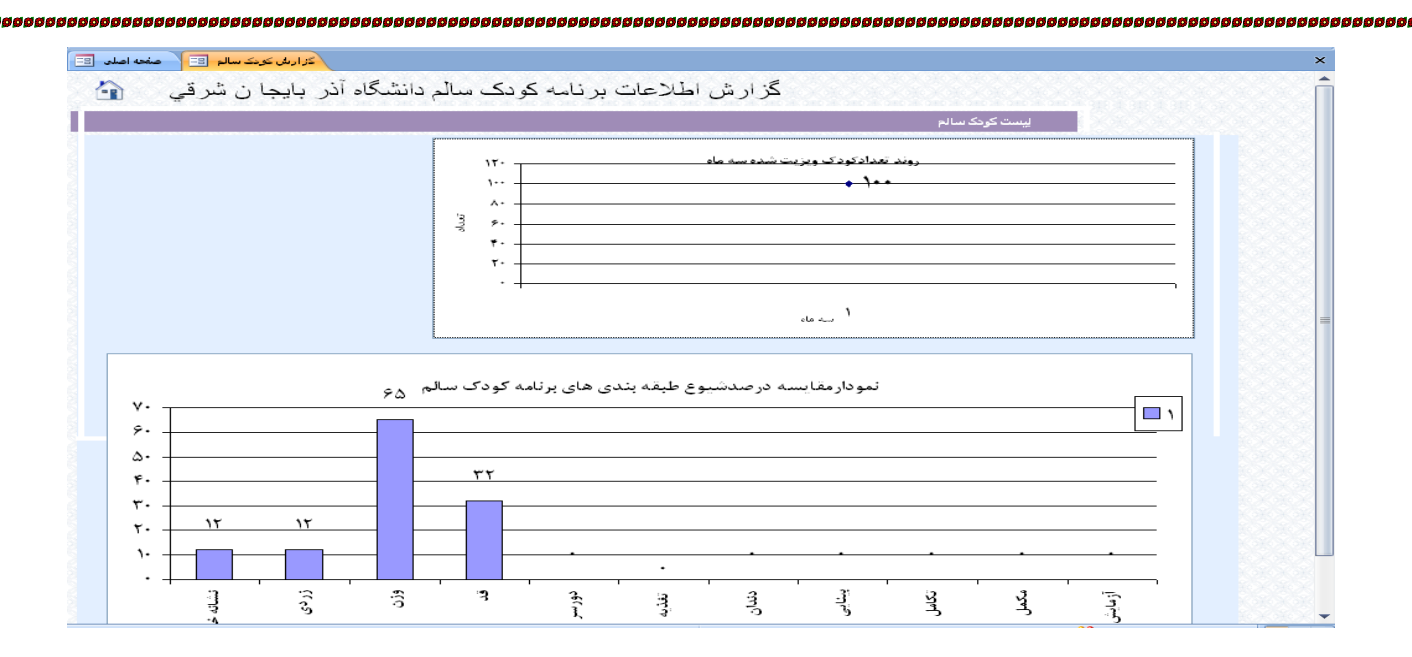

## گزارش اطلاعات برنامه مانا کمتر از ۲ ماه off line

این گزارش را زمانی می توانید ببینید که اطلاعات فرم جمع بندی مانا ثبت شده باشد. در این صفحه گزارش که اطلاعات فرم جمع بندی مانا که قبلاً در فرم جمع بندی کودک سالم تکمیل گردیده بود بصورت نمودار روند تعداد کودک ویزیت شده، نمودار مقایسه درصد شیوع طبقه بندی ها وهمچنین بصورت لیست ملاحظه می گردد

## گزارش اطلاعات برنامه مانا ۲ ماه تا ۵ سال off line

این گزارش را زمانی می توانید ببینید که اطلاعات فرم جمع بندی مانا ثبت شده باشد. در این صفحه گزارش که اطلاعات فرم جمع بندی مانا که قبلاً در فرم جمع بندی کودک سالم تکمیل گردیده بود بصورت نمودار روند تعداد کودک ویزیت شده، نمودار مقایسه درصد شیوع طبقه بندی ها وهمچنین بصورت لیست ملاحظه می گردد

## گزارش اطلاعات شیر مصنوعیoff line

این گزارش را زمانی می توانید ببینید که اطلاعات فرم شیرمصنوعی ثبت شده باشد. در این صفحه گزارش که اطلاعات شیرمصنوعی که قبلاً در فرم شیرمصنوعی تکمیل گردیده بود بصورت نمودار روند تعداد توزیع شیرمصنوعی تجویزشده سه ماهه، نمودار مقایسه درصد علل شیرمصنوعی وهمچنین بصورت لیست علل شیرمصنوعی، درصد توزیع شیرمصنوعی به تفکیک کامل وکمکی، درصد توزیع شیرمصنوعی به تفکیک شهروروستا، درصد توزیع شیرمصنوعی به تفکیک نوع ومکان، درصد توزیع شیرمصنوعی به تفکیک کامل وکمکی، درصد توزیع شیرمصنوعی به کودک شیرمصنوعی به تفکیک نوع ومکان ملاحظه می گردد.

| )                              |                               |         | ونكان            | نظاء منيريت سلامت ك |                          |                  |                                                                                                    | - | - |  |
|--------------------------------|-------------------------------|---------|------------------|---------------------|--------------------------|------------------|----------------------------------------------------------------------------------------------------|---|---|--|
|                                |                               |         |                  |                     |                          |                  |                                                                                                    |   |   |  |
| ر مصنوعی 📰 🔪 صفحه اصا          | Off line کار ارمش شی          |         |                  |                     |                          |                  |                                                                                                    |   |   |  |
| جان شرقي 💧                     | دانشگاه آذر بای               | رمصنوعي | ت برنامه شير     | زارش اطلاعا         | گر                       |                  |                                                                                                    |   |   |  |
|                                |                               |         |                  |                     |                          | عى.              | ليست علل توزيح شيرمصنو                                                                                                    |   |   |  |
| بیرمصنوعی به تغکیک کامل وک     | 📩 درصد توزيج ش                |         |                  |                     |                          | 1                |                                                                                                    |   |   |  |
| نيرمصنوعى به تغکيک شهرور       | اللے درصد توزیع ن             | , I     |                  | . نجو برسده سه ماه  | ددود ک شیرمصنوعی<br>۱. ک | روند عدا         |                                                                                                    |   |   |  |
| شير مصنوعی به تغکيک نوع وه     | 📩 درصد توزيح                  | Ŧ       |                  |                     | • • •                    |                  |                                                                                                    |   |   |  |
| مہ ریاد تفکیک نہ م امکان را شم | בן סוג דען עד וווען מסונע ו 🛹 | iai 4   |                  |                     |                          |                  |                                                                                                    |   |   |  |
|                                |                               | ۲۰      |                  |                     |                          |                  |                                                                                                    |   |   |  |
| عی به صلیت نوع الفتان و شهر    | ک مداخونت شیر مصبو.           | \       |                  |                     |                          |                  |                                                                                                    |   |   |  |
|                                |                               |         |                  |                     |                          |                  |                                                                                                    |   |   |  |
|                                |                               |         |                  |                     | ' سه ماه                 |                  |                                                                                                    |   |   |  |
|                                |                               |         |                  |                     |                          |                  |                                                                                                    |   |   |  |
|                                |                               | نوعير   | ا . تحويد شب مصا | مقابسه در صدعا      | نمو دا.                  |                  |                                                                                                    |   |   |  |
| ۵                              |                               |         | J., J., J. U     |                     |                          |                  | ¥1                                                                                                    |   |   |  |
| ۴                              |                               |         |                  |                     |                          |                  |                                                                                                    |   |   |  |
| F                              |                               |         |                  |                     |                          |                  |                                                                                                    |   |   |  |
| 1.                             | ۶                             | ٢       | ۲                | ٢                   |                          |                  |                                                                                                    |   |   |  |
| •                              |                               |         |                  | _                   | -                        | ,a s             |                                                                                                    |   |   |  |
| AL.                            | S. P.S.                       | 3       | 016              |                     | 3                        | 2.12             | n de la compañía de la compañía de |   |   |  |
| 1                              | ŝ                             | 33      | er wa            | 10°                 | Nr.                      | and and a second |                                                                                                    |   |   |  |
| 3                              |                               | 3       | 54               | -5                  |                          | 5                |                                                                                                    |   |   |  |
| 2                              |                               |         |                  |                     |                          |                  |                                                                                                    |   |   |  |

### دریافت فرم جمع بندی کودک سالم از سایت on line

با زدن کلیک بر روی این قسمت انتقال فرم تکمیل شده جمع بندی کودک سالم به این فایل انجام می شود و مسئول بررسی سلامت کودکان دانشگاه می تواند گزارش را به تفکیک شهرستان و سال رویت نماید .

## دریافت فرم جمع بندی مانا کمتر از ۲ماه از سایت on line

با زدن کلیک بر روی این قسمت انتقال فرم تکمیل شده جمع بندی مانا کمتر از ۲ ماه به این فایل انجام می شود و مسئول بررسی سلامت کودکان دانشگاه می تواند گزارش را به تفکیک شهرستان و سال رویت نماید .

## دریافت فرم جمع بندی مانا ۲ماه تا۵ سال از سایت on line

با زدن کلیک بر روی این قسمت انتقال فرم تکمیل شده جمع بندی مانا ۲ ماه تا۵ سال به این فایل انجام می شود و مسئول بررسی سلامت کودکان دانشگاه می تواند گزارش را به تفکیک شهرستان و سال رویت نماید .

# دریافت فرم جمع بندی اطلاعات شیر مصنوعی از سایت on line

با زدن کلیک بر روی این قسمت انتقال فرم تکمیل شده جمع بندی اطلاعات شیر مصنوعی به این فایل انجام می شود و مسئول بررسی سلامت کودکان دانشگاه می تواند گزارش را به تفکیک شهرستان و سال رویت نماید .

#### دریافت فرم جمع بندی حوادث از سایت on line

با زدن کلیک بر روی این قسمت انتقال فرم تکمیل شده جمع بندی حوادث به این فایل انجام می شود و مسئول بررسی سلامت کودکان دانشگاه می تواند گزارش را به تفکیک شهرستان و سال رویت نماید

# دریافت عملکرد فعالیت های برنامه از سایت on line

با زدن کلیک بر روی این قسمت مسئول بررسی سلامت کودکان دانشگاه می تواند گزارش عملکرد فعالیت های برنامه را به تفکیک شهرستان و سال رویت نماید